| Introd     | uction to | Analog F | ront-end |
|------------|-----------|----------|----------|
| <b>~</b> ! |           |          |          |

キチキキのなどの

# Signal Processing Experiment

### H. Krüger, University of Bonn

**RADHARD School 2024** 

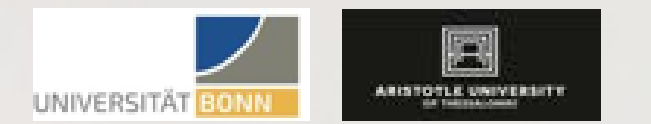

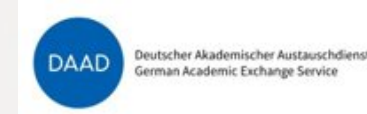

### Content

- Introduction
- Analog Front-end for semiconductor detectors
  - Function blocks
  - Electrical parameters
  - Measurement methods
  - Hardware and software
- Embedded-System-Lab
  - Hardware overview
  - Software environment
  - (General Purpose Input/Output port (GPIO)programming example)

### Introduction

- The "Embedded System Lab" experiments are relatively new
- Introduced as part of the lecture "Advanced Electronics and Signal Processing"
- Upgrade/addition to the "Electronics Lab Course", student internships etc.
- Here only the analog frontend module "AFE" will be used

## Signal Path from Hardware to Software (and back)

### Example: ATLAS pixel detector data acquisition system (simplified)

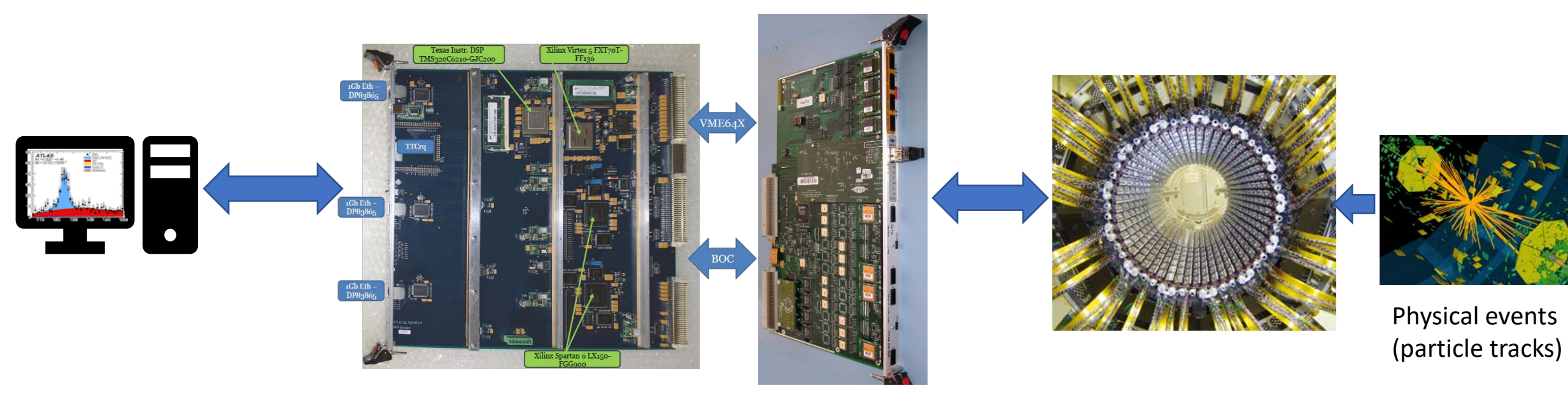

Computer / File server

- Detector control software
- Data processing & storage
- Analysis software

Data Acquisition Electronics

- Data aggregation & preprocessing
- FPGA boards
- Bus interface boards

**Pixel Detector** 

 Application Specific Integrated Circuits (ASICS)

## Signal Path from Hardware to Software (and back)

• Generic data acquisition system

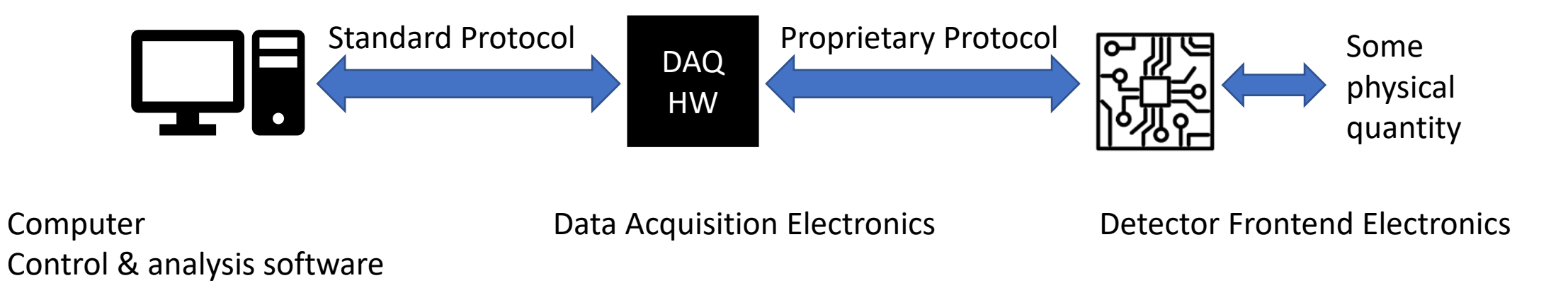

- Much of the interaction between SW and HW in a **black-box** 
  - Overhead of standard data protocol (USB, TCP/IP etc.)
  - Signal preprocessing in intermediate DAQ hardware (FPGAs)
  - Added complexity by multiple SW and HW layers

### Embedded-System-Lab Concept

• Use **Raspberry Pi** General Purpose Input/Output (**GPIO**) port to communicate with external electronic circuits

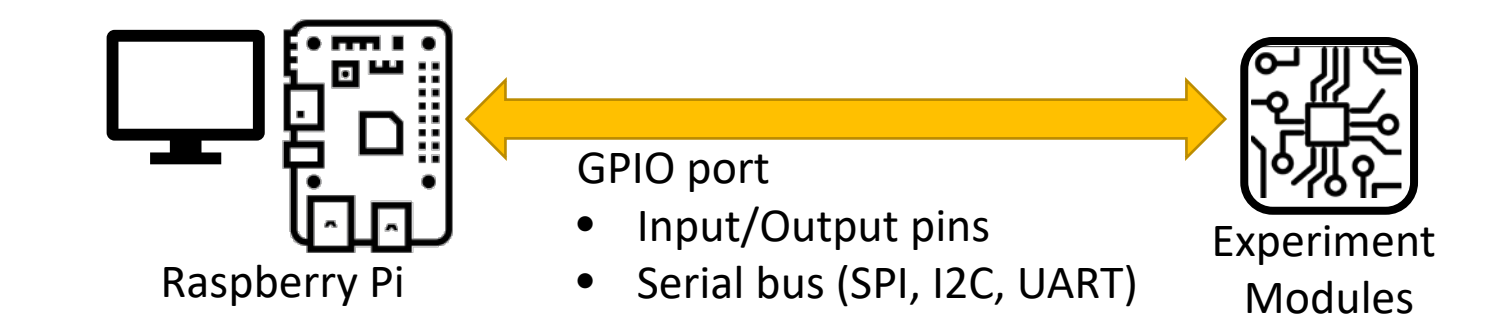

- Hardware
  - LEDs, Buttons
  - Simple (and more complex) circuits: (modules, aka Experiments)
- Software
  - User code in Python (and some C) to access GPIO port
  - More complex IO functions: Python modules (a bit of a black-box again...)
  - Python scripts for data acquisition and analysis

### Embedded-System-Lab Learning Contents

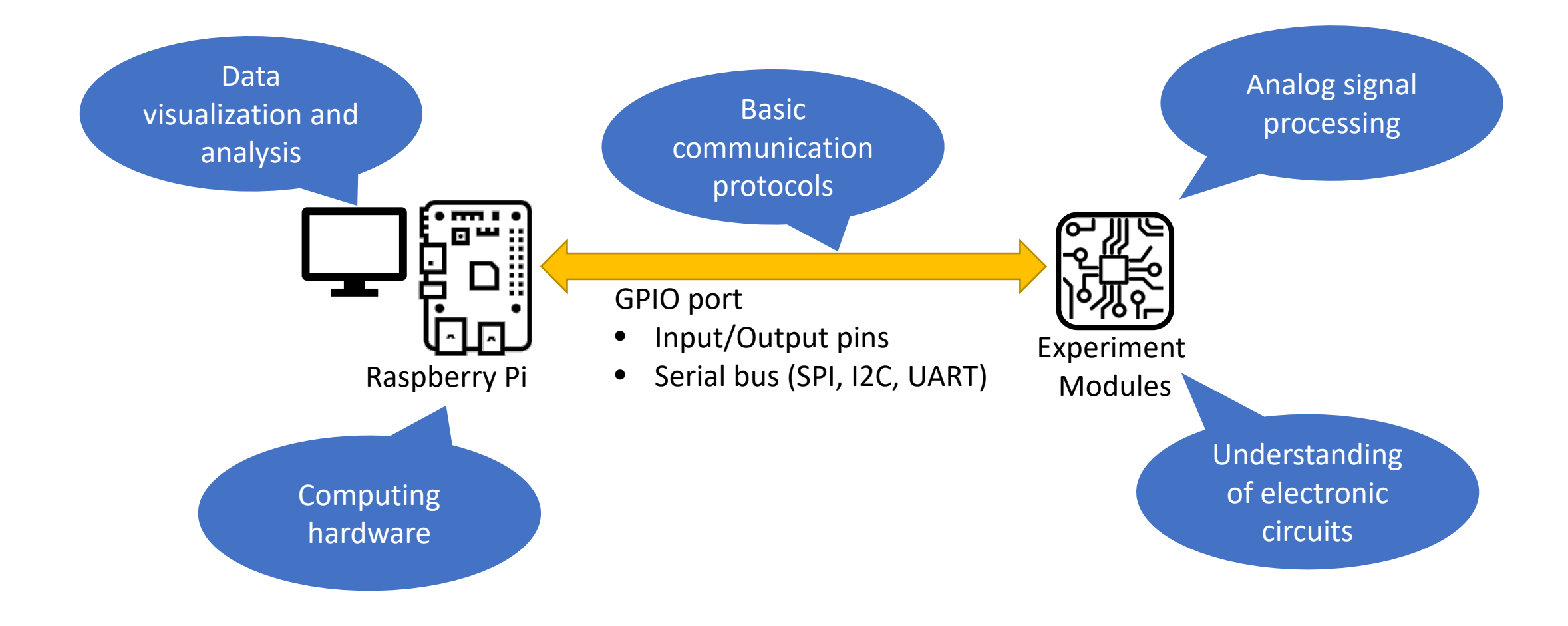

### The Embedded System Lab Hardware

### Embedded-System-Lab Setup

User interface

- Python scripts •
- Data plots

Web browser (documentation)

Embedded-System-Lab base board

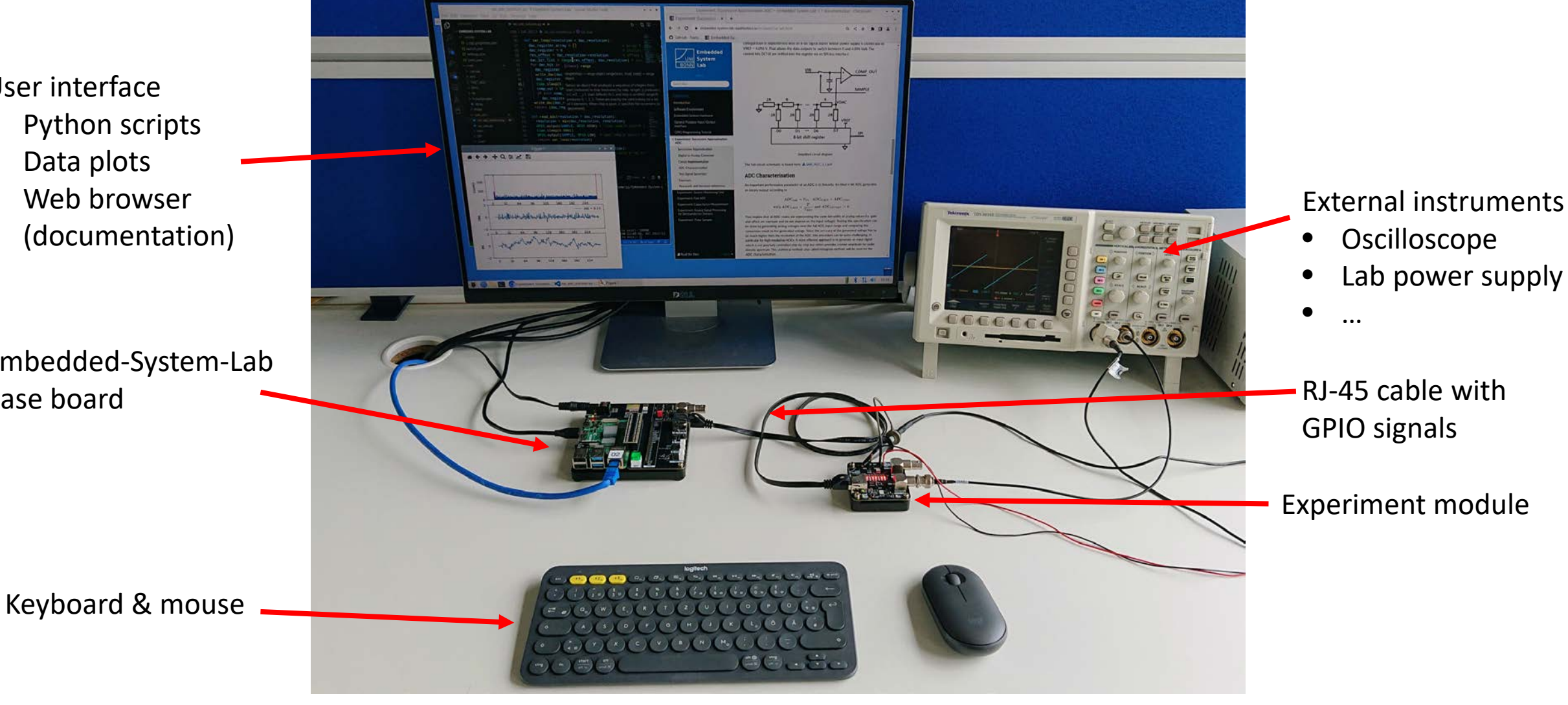

## Lab-Experiment Modules

1. Source Monitoring Unit (SMU)

Dual channel voltage source, nA to mA current measurement

- 2. Precision Capacitance Measurement (**CVM**) Current-based-capacitance-measurement
- 3. Analog Front-end for sensor signal processing (AFE) Charge sensitive amplifier, programmable shaping amplifier and comparator + Digital logic for the AFE signal processing (FPGA) Time over threshold amplitude digitization
- 4. Analog-Digital-Converter (SAR-ADC)
  8-bit successive approximation ADC, based on R-2R DAC
- 5. Time domain reflectometry measurement (**TDR**) Serial pulse analyzer with < 50 ps resolution

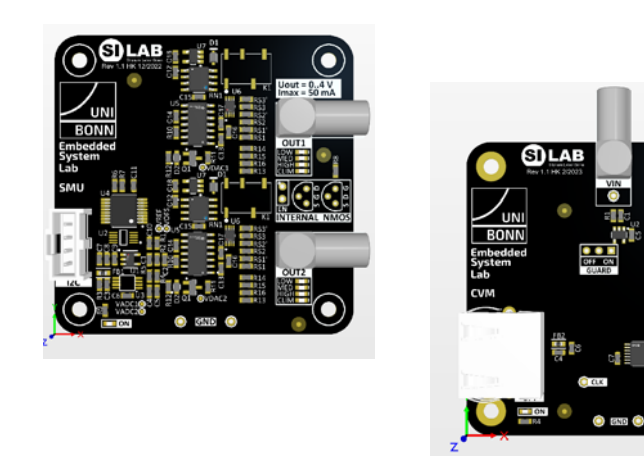

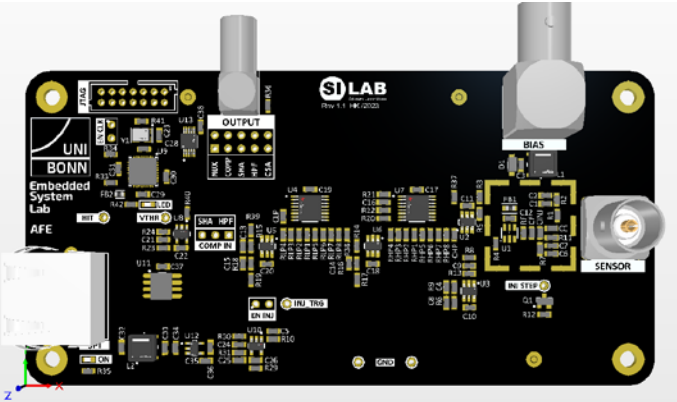

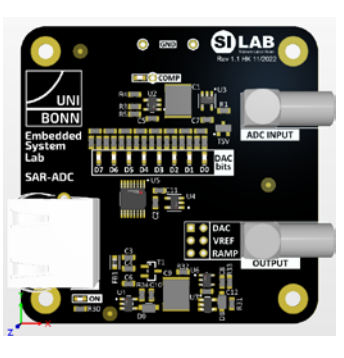

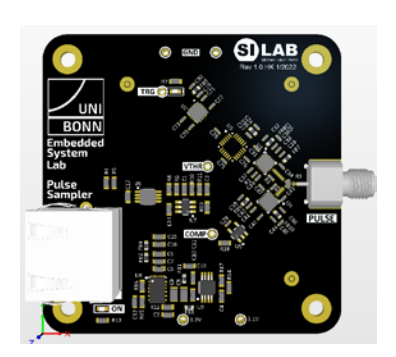

### Embedded-System-Lab Base Board + Module

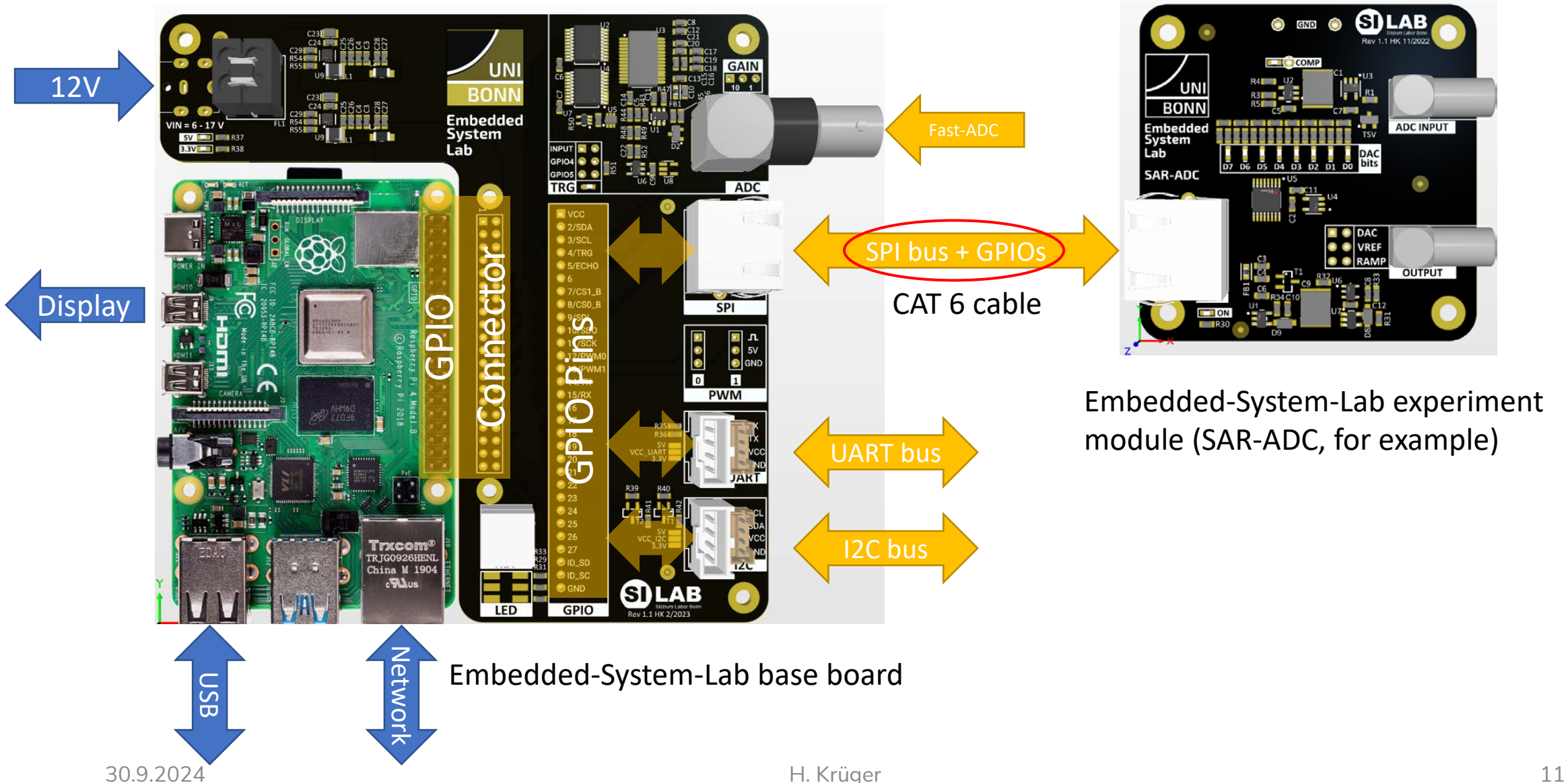

### Embedded-System-Lab Base Board

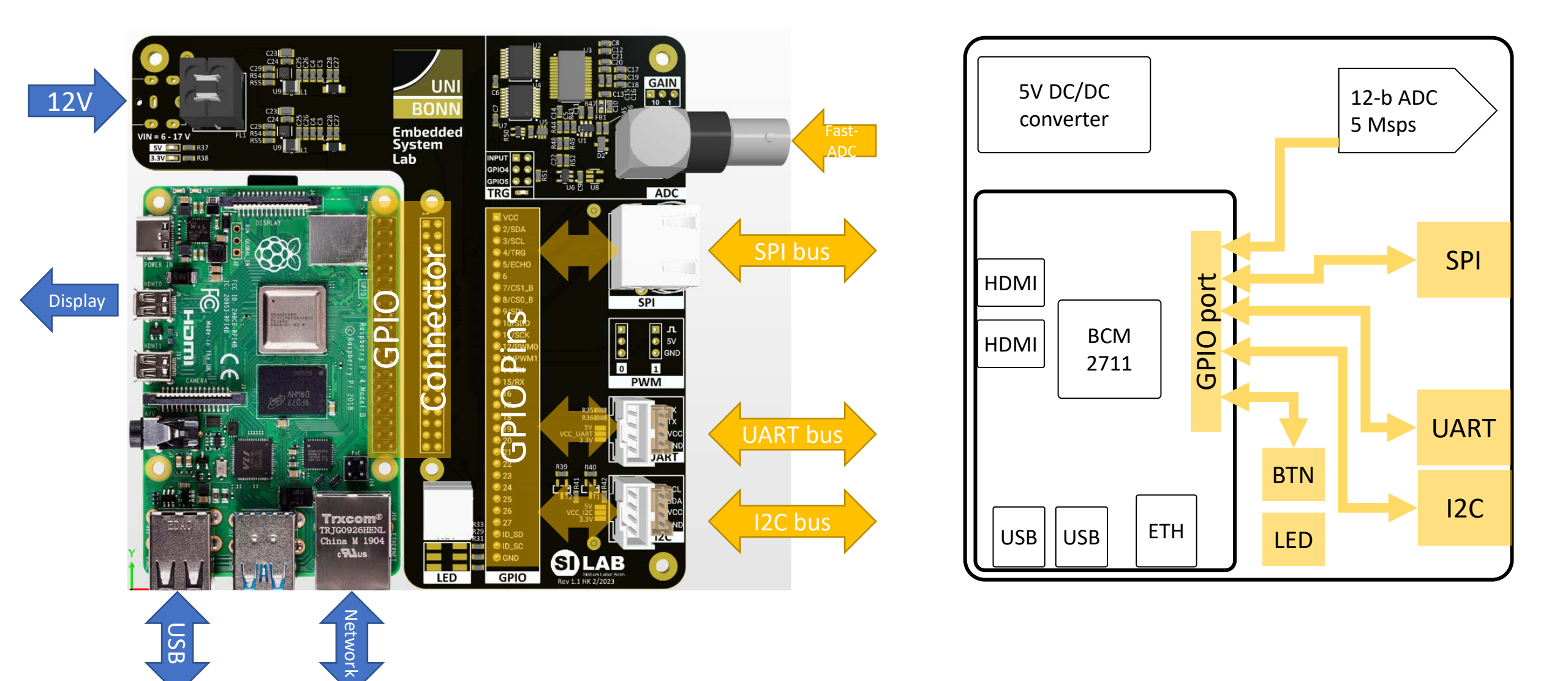

## General Purpose Input/Output Ports - GPIO

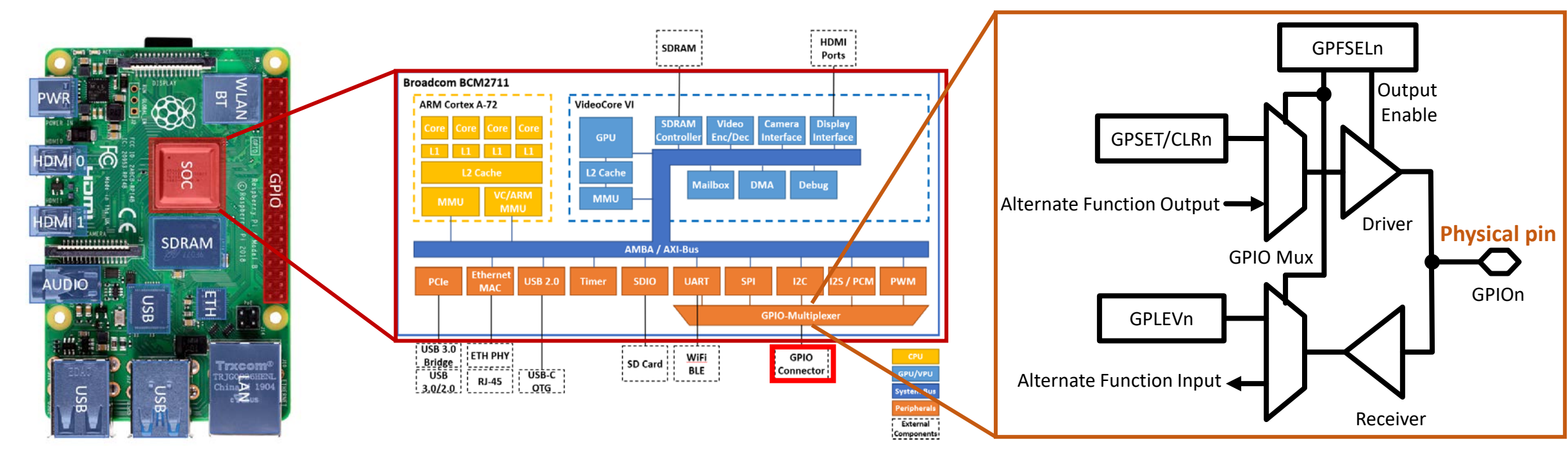

RPi 4B board

- Single board computer
- CPU, file storage
- Audio & Video
- Network

SOC block diagram

- ARM based CPU (quad core)
- VideoCore (GPU)
- Peripheral I/O blocks

GPIO block diagram

- Basic input/output function
- Alternate functions (UART, I2C, SPI...)

### The Analog Front-end Module

## Lab Exercise Analog Front-end (AFE)

- Signal chain with charge sensitive amplifier, pulse shaper, and comparator
- Parameters to control:
  - Input charge Q<sub>SIG</sub>
  - Detector capacitance C<sub>DET</sub>
  - Shaping time  $\tau$
  - Threshold  $V_{THR}$

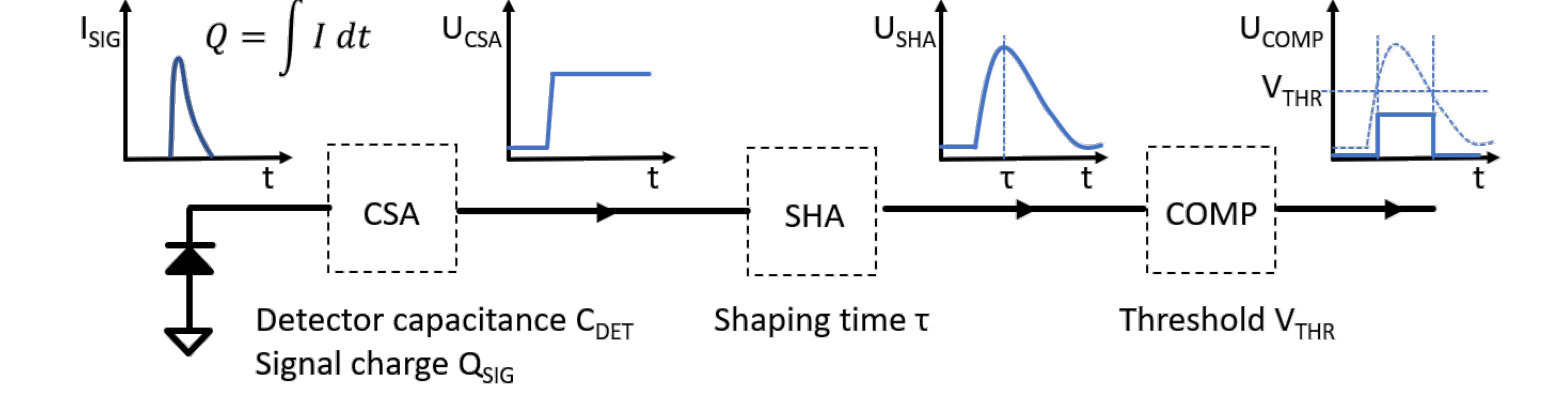

- Parameters to measure and analyze
  - Pulse shape
  - Threshold
  - Noise
  - time-other-threshold

### AFE Module

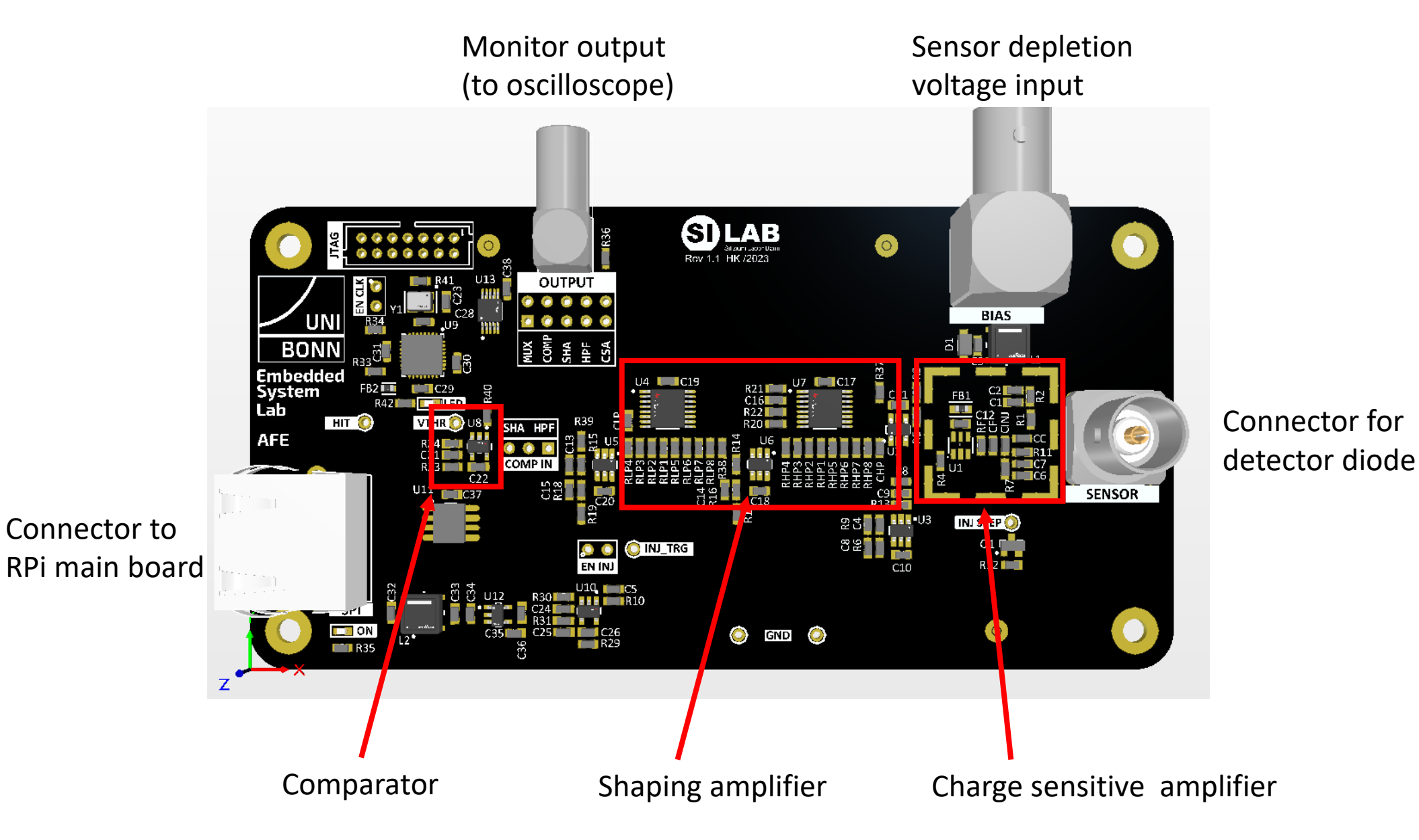

## Lab Exercise Analog Front-end (AFE)

- Signal chain with charge sensitive amplifier, pulse shaper, and comparator
- Parameters to control:
  - Input charge Q<sub>SIG</sub>
  - Detector capacitance C<sub>DET</sub>
  - Shaping time  $\tau$
  - Threshold  $V_{THR}$
- Control interface
  - Digital input "INJ": trigger charge injection
  - Digital output "HIT": signals detected hit
  - SPI-bus (serial bus):
    - Charge injection amplitude
    - Comparator threshold
    - Shaping time
    - Time-over-threshold (comparator pulse width)

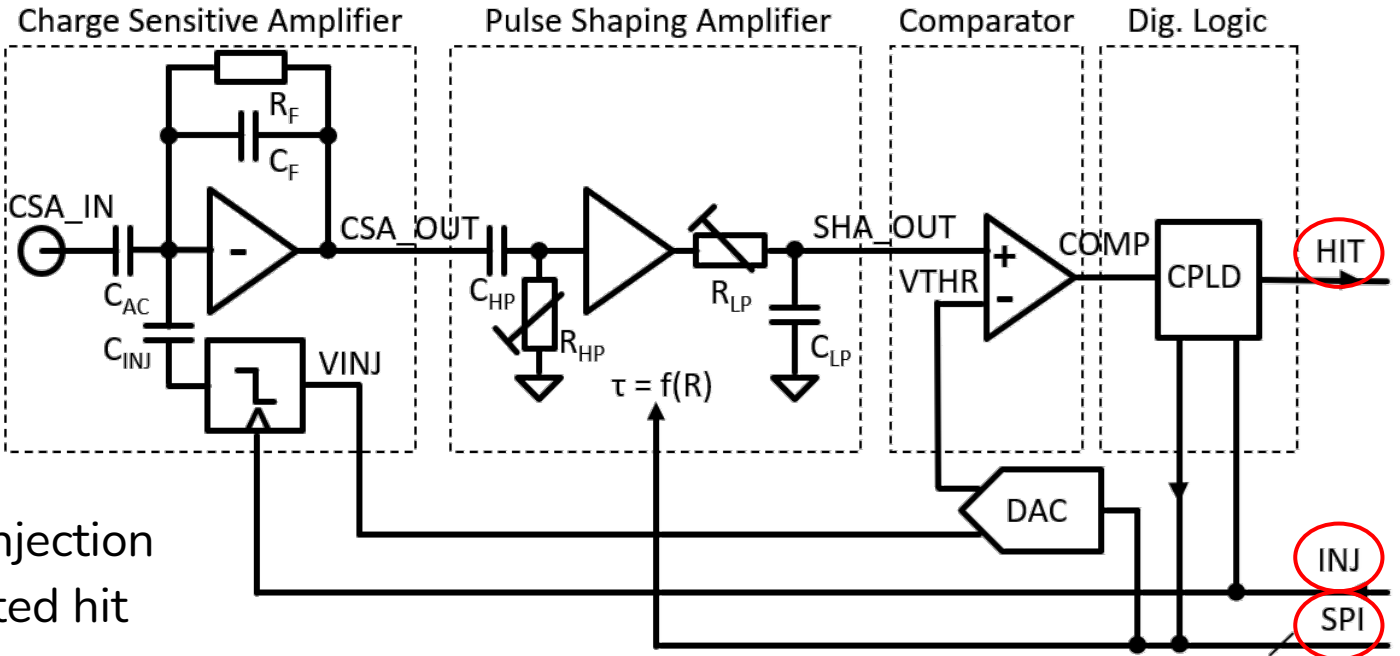

## AFE Pulse Shape Analysis

• Charge injection

 $Q_{INJ} = C_{INJ} \cdot V_{INJ}$ 

• CSA output (step amplitude):

 $V_{CSA} = \frac{Q}{C_F}$ 

 SHA output (1<sup>st</sup> order high-pass and 1<sup>st</sup> order low-pass filter)

$$V_{SHA}(t) = V_{CSA} \cdot g \cdot \frac{t}{\tau} \cdot e^{-\frac{t}{\tau}}$$

• Charge sensitivity

$$g_q = \frac{V_{CSA}^{peak}}{Q} = g \cdot \frac{1}{C_F} \cdot e^{-1}$$

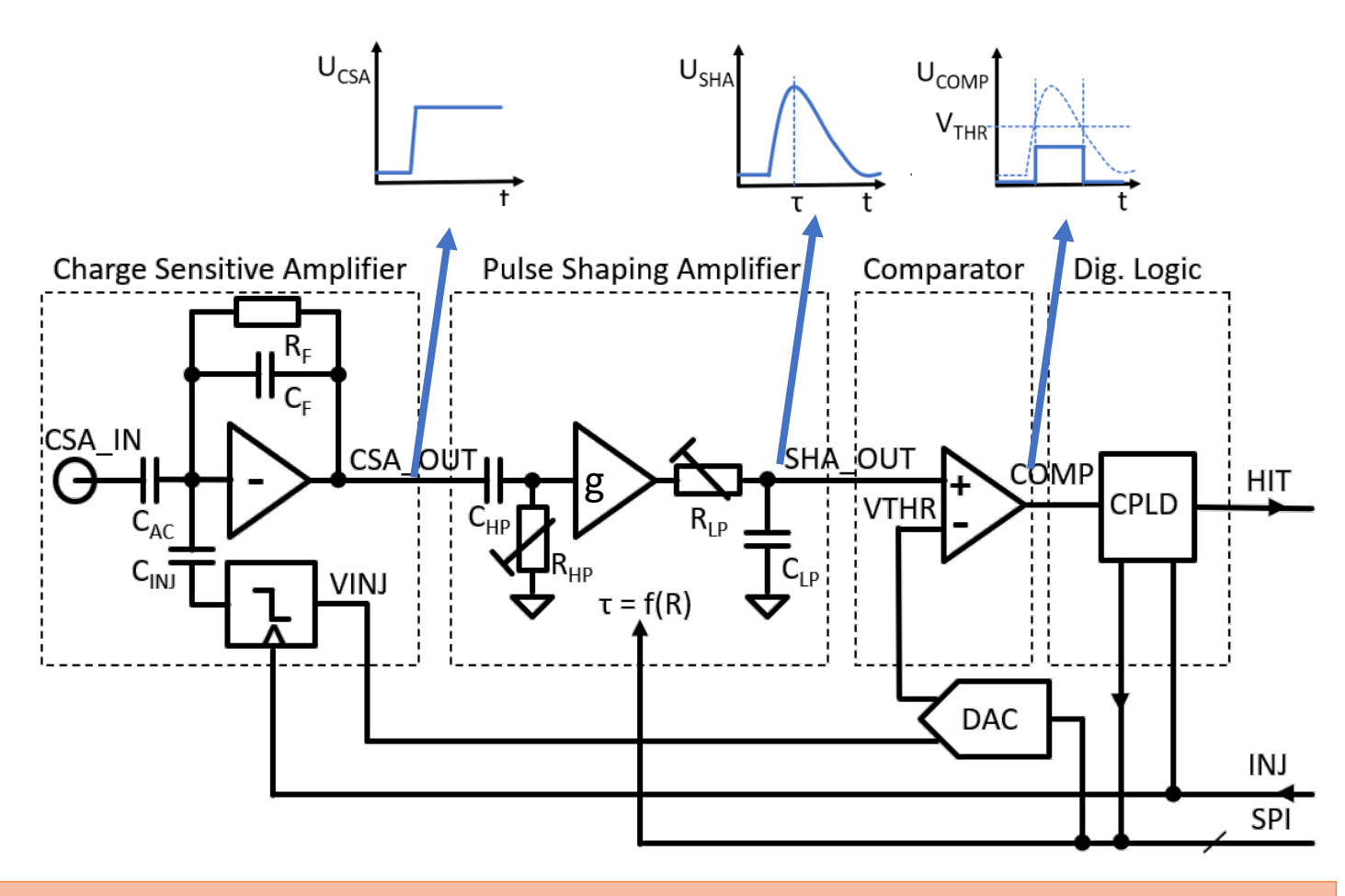

### Exercises:

- Inject signal charge and study the pulse shapes (at CSA, SHA, and COMP nodes) as a function of the signal charge, shaping time and threshold
- Measure the shaping time as a function of the programmed filter time constant
- Calculate the charge sensitivity and compare with the expected value.

### Charge injection scans

- Many real detector systems do not provide analog signal outputs (no access to characterize pulse waveforms)
- Only information of the comparator digital output available
- Threshold/noise measurement with charge injection scans
  - Sweep of the injected charge at const. threshold
  - Multiple injections (O(100)) per charge
  - Analyze comparator response probability (S-curves)
- Amplitude measurement by analyzing the comparator pulse width (time-over-threshold)

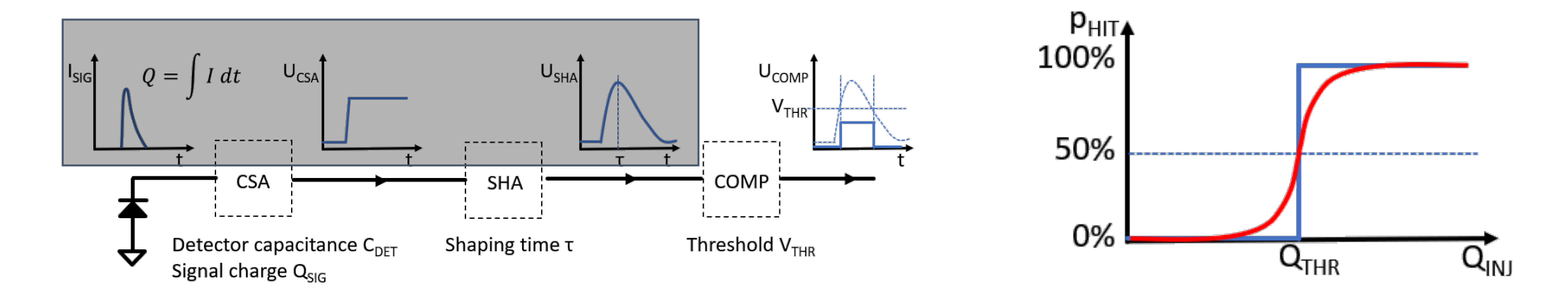

### Charge injection scans

- Sweep of the injected charge at constant threshold
  - Ideal (noise-free) system has a step-function response (blue)
  - The **position of the step** indicates the signal charge equivalent **50%** to the set **threshold**
  - In a real system (red) amplitude fluctuations due to the noise smear out the step
  - From the slope of the s-curve at the 50% probability point (@threshold) the noise can be calculated
- Gaussian-error function is fitted to the data:

$$f(x)=rac{1}{2}(1+erf(rac{x-\mu}{\sqrt{2}\sigma})), \hspace{1cm} ext{with} \hspace{1cm} erf(x)=rac{2}{\sqrt{\pi}}\int_{0}^{x}e^{-t^{2}}dt.$$

**p**<sub>HIT</sub>**▲** 

100%

0%

• Threshold and noise are represented by  $\mu$  and  $\sigma$ , respectively.

Exercises:

...

- Measure s-curves for different threshold settings
- Measure the noise for different shaping times

### AFE Example Code Snippet

|                                                 | <pre>import time import RPi.GPIO as GPIO import spidev as SPI</pre>                                                                                                    |  |  |  |
|-------------------------------------------------|----------------------------------------------------------------------------------------------------|--|--|--|
|                                                 | <pre>spi = SPI.SpiDev() spi.open(0,0) # (bus, device)</pre>                                                                                                    |  |  |  |
| Setup GPIO ports                                | <pre>COMP = 5 GPI0.setup(COMP, GPI0.IN) INJECT = 4 GPI0.setup(INJECT, GPI0.OUT) GPI0.output(INJECT, GPI0.LOW)</pre>                                                                                                   |  |  |  |
| Function for                                    | ····                                                                                                    |  |  |  |
| SPI bus access                                  | <pre> def update_spi_regs(threshold, injected_signal, time_constant, out_mux):</pre>                                                                                                    |  |  |  |
| AFE configuration<br>parameters                 | <pre>charge = 180 threshold = 2600 time_constant = 5 monitor = 'sha'</pre>                                                                                                    |  |  |  |
| Loop for 100 injections<br>and comparator reads | <pre>update_spi_regs(threshold, charge, time_constant, monitor)<br/>hit_count = 0<br/>for i in range(100):<br/>GPI0.output(INJECT, GPI0.HIGH) # inject charge<br/>time.sleep(0.0001)<br/>if (GPI0.input(COMP)):</pre> |  |  |  |
|                                                 | <pre>spi.close() GPI0.cleanup()</pre>                                                                                                    |  |  |  |

## Embedded-System-Lab Online Script

- Documentation and module exercises are available online: <u>https://embedded-system-</u> <u>lab.readthedocs.io/en/latest/introduction.html</u>
- General introduction to the hardware and software
- General Purpose IO interface programming
- Detailed description of each lab experiment (module)
- Lab exercises (including preparatory questions)

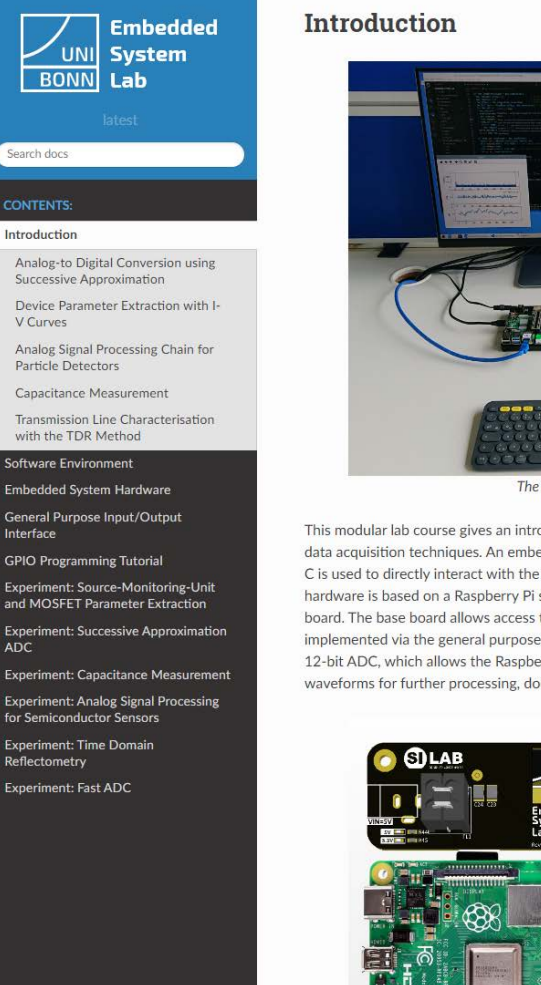

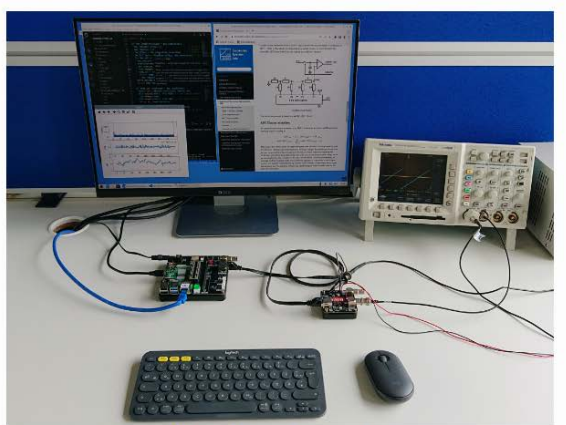

The Embedded System Lab setup

This modular lab course gives an introduction to selected aspects of analog signal processing and data acquisition techniques. An embedded system running user programs written in Python and/or C is used to directly interact with the experiment module's hardware. The embedded system hardware is based on a Raspberry Pi single board computer which is mounted to a custom base board. The base board allows access to various interfaces (UART, I2C, SPI etc.) which are implemented via the general purpose IO ports (GPIO). In addition, the base board features a fast 12-bit ADC, which allows the Raspberry Pi to be used as a simple oscilloscope to sample waveforms for further processing, documentation, and analysis.

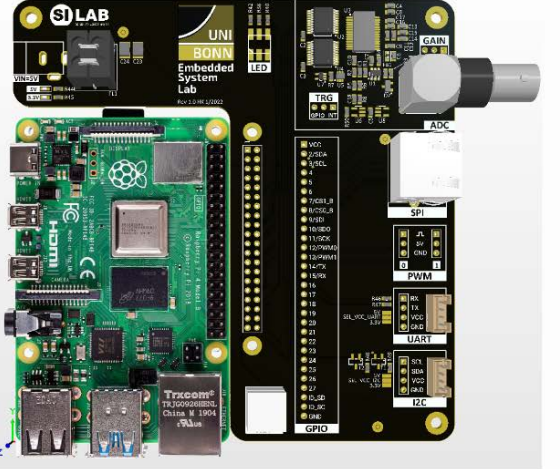

Embedded System Lab base board with a Raspberry 4 module

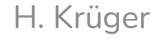

• Each module description starts with an introduction to its basic functionality and block level diagram of the electronic circuit.

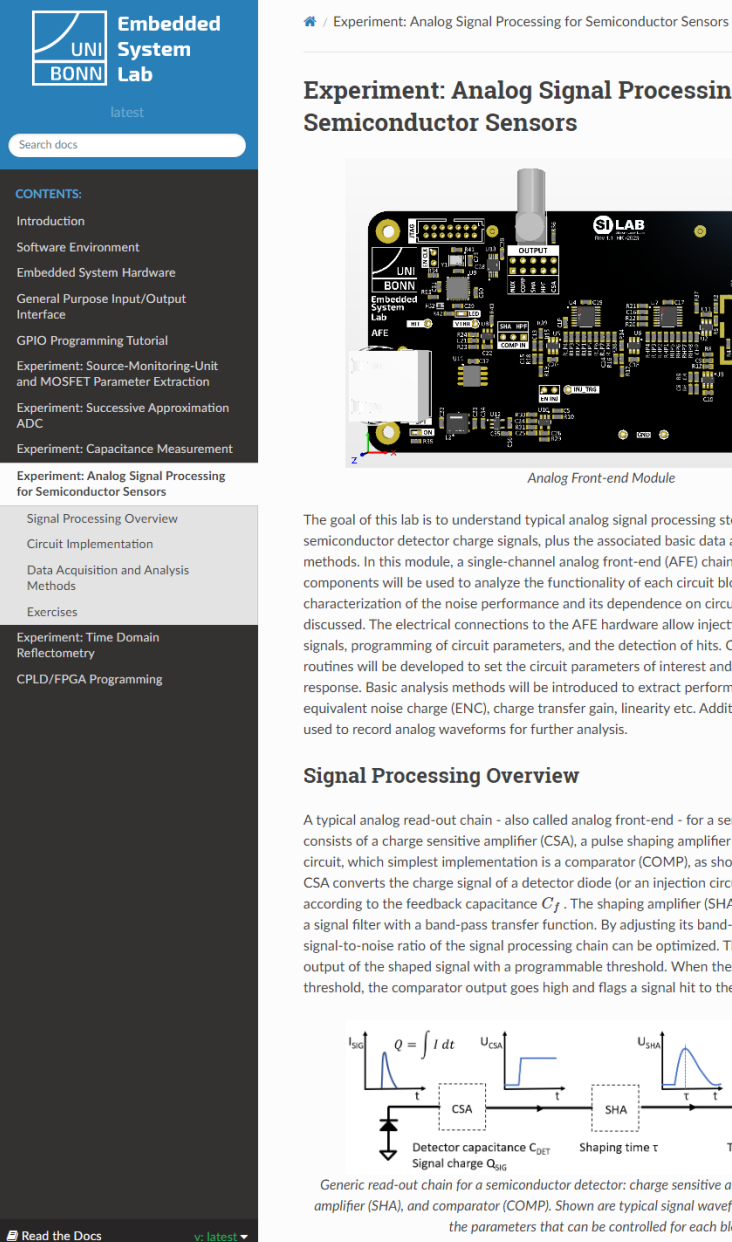

**Experiment: Analog Signal Processing for** Semiconductor Sensors SILAB

C Edit on GitHub

Analog Front-end Module

The goal of this lab is to understand typical analog signal processing steps used for read-out of semiconductor detector charge signals, plus the associated basic data acquisition and analysis methods. In this module, a single-channel analog front-end (AFE) chain made of discrete hardware components will be used to analyze the functionality of each circuit block. In particular the characterization of the noise performance and its dependence on circuit parameters will be discussed. The electrical connections to the AFE hardware allow injection of calibration charge signals, programming of circuit parameters, and the detection of hits. On the software side, scan routines will be developed to set the circuit parameters of interest and read the AFE digital output response. Basic analysis methods will be introduced to extract performance parameters such as equivalent noise charge (ENC), charge transfer gain, linearity etc. Additionally, the fast ADC can be used to record analog waveforms for further analysis.

### Signal Processing Overview

A typical analog read-out chain - also called analog front-end - for a semiconductor detector consists of a charge sensitive amplifier (CSA), a pulse shaping amplifier (SHA) and digitization circuit, which simplest implementation is a comparator (COMP), as shown in the picture below. The CSA converts the charge signal of a detector diode (or an injection circuit) to a voltage step according to the feedback capacitance  $C_f$ . The shaping amplifier (SHA) acts on the CSA output as a signal filter with a band-pass transfer function. By adjusting its band-pass center frequency the signal-to-noise ratio of the signal processing chain can be optimized. The comparator compares the output of the shaped signal with a programmable threshold. When the input signal is above the threshold, the comparator output goes high and flags a signal hit to the digital read-out logic.

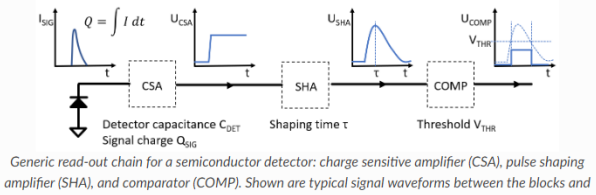

the parameters that can be controlled for each block.

30.9.2024

H. Krüger

- More circuit details and relevant formulas are explained.
- Also a link to the full schematic circuit is given (i.e. <u>AFE\_1.1.pdf</u>).

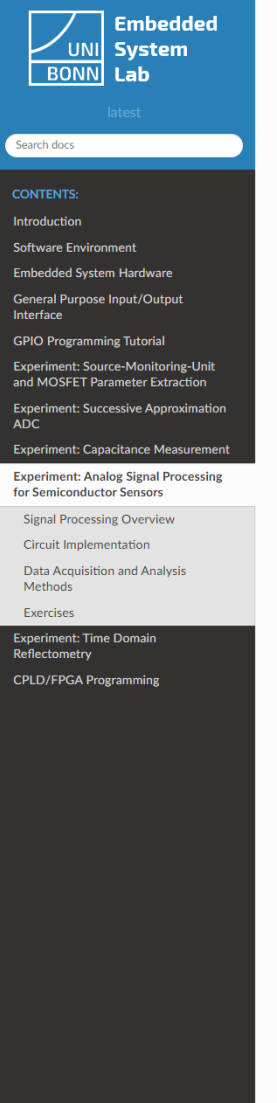

### **Circuit Implementation**

The simplified schematic in the figure below shows the implementation of the signal processing chain. The CSA is build around a low noise op-amp that is feed-back with a small capacitance  $C_f$  and a large resistance  $R_f$ . The feedback capacitance  $C_f$  defines the charge transfer gain and the resistance  $R_f$  allows for a slow discharge of  $C_f$  and setting of the dc operation point of the op-amp. The output voltage of the charge sensitive amplifier in response to an input charge Q is a step function with an amplifude given by the expression:

$$V_{CSA} = \frac{Q}{C_f}$$

For calibration and characterization measurements an injection circuit is used to generate programmable charge signals. On the rising edge of the digital INJ signal a negative charge of the size  $C_{INJ}$  times the programmable voltage step amplitude <code>VINJ</code> is injected to the CSA input.

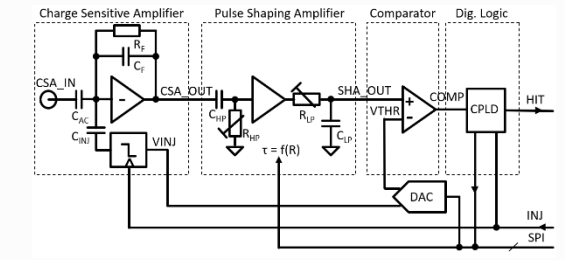

Simplified schematic of the analog front-end. INJ and HIT control the charge injection and digital hit readout, respectively. The SPI bus is used to program the DAC voltages VTHR and VINJ and select the shaping amplifier time constant. The full AFE schematic is found here: & AFE\_1.1.pdf

The shaping amplifier consists of a first-order high pass filter (HPF) and a first-order low pass filter (LPF). Therefore such a filter is also called CR-RC shaper. The high- and low-pass filter are isolated by a voltage amplifier that adds additional signal gain to the circuit. A total gain of g = 1000 is achieved by using three gain stages with g' = 10 each. They are located at the CSA output, between the high-pass filter and the low-pass filter (signal HPF) and at the output of the shaper (SHA), respectively. The time constants of the high- and low-pass filter are controlled by selecting the resistor values for  $R_{HP}$  and  $R_{LP}$ . The control circuit sets the values such  $r_{SHA} = \tau_{HP} = \tau_{LP}$ , i.e. the time constants for low pass filter and high pass filter are equal ( $C_{HP} = C_{LP} = const.$ ). It can be shown that in this case the pulse shape in response to an input step function with the amplitude  $V_{CSA}$  is (for  $t \ge 0$ )

$$V_{SHA}(t) = V_{CSA} \cdot g \cdot rac{t}{ au_{SHA}} \cdot e^{rac{-t}{ au_{SHA}}},$$

with the peak amplitude:

$$V_{SHA}^{peak} = V_{SHA}(t = au_{SHA}) = V_{CSA} \cdot g \cdot e^{-1} = \frac{Q}{C_{\epsilon}} \cdot g \cdot e^{-1},$$

where  $V_{CSA}=rac{Q}{C_{L}}$  . The charge sensitivity of the whole signal chain can be expressed as

$$g_q = rac{V_{SHA}^{peak}}{Q} = rac{1}{C_f} \cdot g \cdot e^{-1},$$

and is typically given in units of [mV/fC] or [mV/electrons].

• Analysis methods are explained.

### Embedded UNI System BONN Lab earch docs Introduction Software Environment Embedded System Hardware General Purpose Input/Output Interface **GPIO Programming Tutorial** Experiment: Source-Monitoring-Unit and MOSFET Parameter Extraction **Experiment: Capacitance Measurement** Experiment: Analog Signal Processing for Semiconductor Sensors Signal Processing Overview Circuit Implementation Data Acquisition and Analysis Methods Exercises Experiment: Time Domain Reflectometry **CPLD/FPGA Programming**

### **Data Acquisition and Analysis Methods**

An important performance metric of a signal processing circuit is its signal-to-noise ratio (SNR), which is directly related to the efficiency and accuracy of the detection process. A noiseless system would generate a comparator hit signal with 100 % probability if the signal is above threshold and always detect no hit if the signal is below threshold. In the presence of noise, however, the step-like response function of the comparator hit probability as a function of the difference between signal and threshold is smeared out. The following figure shows the comparator response probability of a real system and an ideal system. When the injected charge is equal to the comparator threshold  $Q_{INJ} = Q_{THR}$ , the hit probability is 50% in both cases. In a noiseless system the hit probability immediately goes to 0% (100 %) for lower (higher) charge. The noise smooths out this transition region. Actually the knowledge of the slope at the 50 % probability mark allows the calculation of the noise is. the noise is proportional to the inverse slope. Mathematically, the response curve is given by a Gaussian error-function (also known as "s-curve"). It is the convolution of a step-function (the ideal comparator response) with a Gaussian probability for presenting the noise).

The normalized error function describes the response probability of the comparator as a function of the signal charge in the presence of noise. The mathematical expression is given by the following equation:

$$f(x)=rac{1}{2}(1+erf(rac{x-\mu}{\sqrt{2}\sigma})).$$

where  $\mu$  is the mean value and  $\sigma$  is the standard deviation of the Gaussian distribution and erf is the error function:

$$erf(x) = rac{2}{\sqrt{\pi}} \int_0^x e^{-t^2} dt.$$

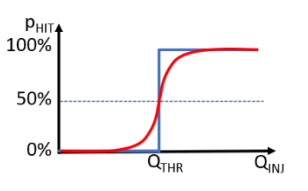

Response probability of the comparator as a function of the signal charge. The ideal system (noiseless, blue curve) exhibits a step function, while noise (red curve) will smear-out the transition. That results in a Gaussian error-function, which fitted parameters define the threshold (50 % transition point) and the noise (slope of the curve) of the system.

The measurement of an s-curve is based on a nested loop of injection/read-out cycles. The following steps need to be implemented in a scan routine (also called **threshold scan**):

1. Set threshold and shaping time constant to the desired values.

- Outer loop: Define a range of injection voltage values (i.e. injection DAC values) to scan. The injection range must cover the chosen threshold, i.e. the transition from zero hits to 100 % hits must occur within the scan range.
- Inner loop: For each charge value repeat the injection and read-out cycle (see above) a number of times (typical 100) and count the number of detected comparator signals in relation to the total number of injections.

4. Finally plot the hit probability data as a function of the injection voltage.

The dataset for the injection voltage scan will represent an s-curve that allows the extraction of the threshold and the noise. For a quantitative evaluation of the s-curve the injection voltage (i.e. DAC setting) has to be converted to the equivalent injection charge  $Q_{INJ}$ .

H. Krüger

- Finally, the exercise tasks are explained.
- There is always an Exercise 0 with preparatory questions. This exercise should be worked on before coming to the lab.
- The Exercise 0 questions will be discussed at the beginning of the lab.
- Each experiment comes with a basic Python script to simplify the start of your code development ("afe.py").
- A detailed solution ("afe\_solution.py) is also available. Look at it to get hints if you are stuck with your own code.

Note: There are more exercises than potentially could be worked on as part of this school. The tutors will guide you.

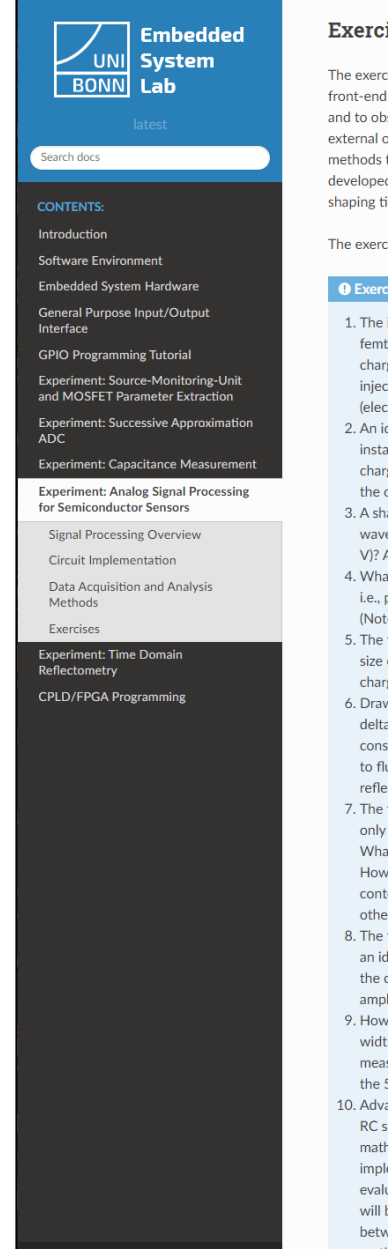

### Exercises

The exercises are grouped into three parts. In the first part the basic functionality of the analog front-end is tested. This is accomplished by implementing a script to enable the charge injection and to observe waveforms of the charge sensitive amplifier, shaper, and comparator with an external oscilloscope and/or the fast ADC on the Raspberry Pi base board. In the second part methods to extract analog performance parameters from the digital hit information will be developed. Finally, the full analog signal processing chain will be characterized as a function of shaping time and detector capacitance.

The exercise 0 contains preparatory questions that should be answered before coming to the lab.

- 1. The injection circuit generates a charge signal of the size  $C_{inj} \cdot V_{inj}$ . What is the charge in femto Coulomb generated by a voltage step of 100 mV with  $C_{inj} = 0.1 pF$ ? What is the charge step size for  $V_{ini} = 0.05 mV$ , which corresponds to the effective LSB size of the injection voltage DAC? Also calculate these numbers in units of the elementary charge (electrons).
- 2. An ideal charge sensitive amplifier generates a step-like output waveform in response to an instantaneous charge signal at the input. What is the CSA output step amplitude for an input charge of 1 fC given the feedback capacitance of 1 pF? The charge sensitivity is defined as the output amplitude per input charge. What is its unit?
- 3. A shaping amplifier responds with a characteristic output pulse to a step-like input waveform. What is the peak pulse amplitude for an input step with a unit amplitude (i.e. 1 V)? Assume a CR-RC (high-pass + low-pass filter) with equal time constants.
- 4. What is the ideal charge sensitivity of the experiments analog front-end chain (CSA + SHA) i.e., peak amplitude in mV at the shaper output per fC (or electron) charge at the CSA input (Note: Use the effective feedback capacitance value  $C_f = 1.39 pf$  for your calculation)?
- 5. The threshold voltage to detect a signal with the comparator is set by a DAC with an LSB size of 0.5 mV. What is the equivalent LSB size in fC or electrons ? Note: Use the total charge sensitivity as calculated above.
- 6. Draw a sketch of an amplitude histogram of an ideal noise-free system. It consist of two delta-like peaks: one for the baseline and one for the signal amplitude produced by a constant input charge. In a real system, however, noise is overlaying the ideal signals, leading to fluctuations of the baseline and signal amplitudes. Modify the amplitude histogram to reflect these fluctuations (assume a Gaussian distribution of the noise).
- 7. The threshold of the comparator should be set in a way, that the noise is suppressed and only the signals are detected. Draw an optimum threshold in your amplitude histogram. What would happen if the threshold was too low, what would happen if it was too high? How could the terms purity and efficiency of the detection process be defined in this context? What happens if baseline and signal fluctuations are getting too close to each other?
- 8. The term 'equivalent-noise-charge' (ENC) represents the number of electrons at the input of an ideal (noise-free) charge sensitive signal chain that would produce the same amplitude at the output as the noise alone would in a real system. What is the ENC value for a noise amplitude of 10 mV given the charge sensitivity calculated above?
- 9. How are the Gaussian distribution and the error-function related? How can one extract the width (sigma) and the mean (lambda) of the underlying Gaussian distribution from a measured error function? How is the noise calculated from the slope of the error function at the 50 % point?
- 10. Advanced tasks: Calculate and plot the time-over-threshold as a function of the ratio of CR-RC shaper peak amplitude and threshold voltage. You can do that either by inverting the mathematical expression for the shaper pulse waveform (-> Lambert W function) or by implementing a function representing the shaper pulse waveform in Python and numerically evaluating TOT width for a range of amplitude values at a fixed threshold. Note: this function will be useful to fit measured pulse waveforms (see the later exercises). What is the relation between the TOT and the injected charge? What is the effect of the shaping time constant on the TOT? Assume the TOT counter has a resolution of 25 ns and a maximum count of

### Software & File System

- Raspberry OS (32-bit), user name "pi", auto-login
- Home directory structure

| home                                                                   |
|------------------------------------------------------------------------|
| <pre>[ Embedded-System-Lab (GitHub root directory)</pre>               |
| code (code examples in sub-folders for each experiment)                |
| docs (sources for this documentation)                                  |
| hardware (documentation: schematics, datasheets)                       |
| <pre>  work (user working directory, not synchronized to GitHub)</pre> |

• Copy example code from the *code* folder to your *work* folder and modify it only there

## Software & File System

- Visual Code IDE integrated Python interpreter and C-compiler
- Use "git checkout --force origin/master" in the *Embedded-System-Lab* folder to get a fresh copy from git if needed
- Start with the "Hello World" examples from the code folder to check your Python and C environment

| × 1  | File Edit Selection View $\cdots$ $\leftarrow$ | $ ightarrow$ $\mathcal P$ Embedded-System-Lab           |                                |
|------|------------------------------------------------|---------------------------------------------------------|--------------------------------|
| Сh   | EXPLORER ····                                  | 🕏 afe.py 3 🗙                                            | $\triangleright$ ~ $\square$ … |
|      | > OPEN EDITORS                                 | code > AFE > 💠 afe.py >                                 |                                |
| 0    | ✓ EMBEDDED-SYSTEM-LAB                          | 3 import spidev as SPI                                  |                                |
| ~    | ∽ code ●                                       | 4 import matplotlib.pyplot as plt                       |                                |
| 00   | ✓ AFF ●                                        | 5 import numpy as np                                    |                                |
| حم   |                                                | 6 import scipy                                          |                                |
|      |                                                | / from scipy.optimize import curve_fit                  |                                |
| _a>  |                                                |                                                         |                                |
|      | analyze waveform by                            | 10 1                                                    |                                |
|      |                                                | 11 GPIO.setmode(GPIO.BCM)                               |                                |
| LL 2 | S-curves_0-7_tc_nmos_sw.png                    | 12 GPIO.setwarnings(False)                              |                                |
| π    | s-curves_all_tc.png                            |                                                         |                                |
| A    | simulate_tot.py                                | 14 spi = SPI.SpiDev()                                   |                                |
|      | iii test.csv                                   | 15 spi.open(0,0) # (bus, device)                        |                                |
| •    | tot_spectrum_am241_t3_thr800                   | 16 spi.mode = 0                                         |                                |
|      | tot_spectrum_am241_t4_thr810                   | 1/ spi.max_speed_hz = 5000000                           |                                |
|      | > CVM                                          | 10 COMP - 5                                             |                                |
|      | > FAST_ADC                                     | 20 GPTO.setup(COMP. GPTO.TN)                            |                                |
|      | > GPIO                                         | 21 INJECT = $4$                                         |                                |
|      | > LabDevices                                   | 22 GPIO.setup(INJECT, GPIO.OUT)                         |                                |
|      | > lib                                          | 23 GPIO.output(INJECT, GPIO.LOW)                        |                                |
|      | > PWM                                          |                                                         |                                |
|      | > SAR_ADC                                      | 25 time_constants_list = [0.1, 0.2, 0.5, 1, 2, 5, 10    | , 20]                          |
|      | > SMU                                          | <pre>26 &gt; out_mux_dict = { ···</pre>                 |                                |
|      | > SPI                                          | 31                                                      |                                |
|      | > TDR                                          | 52 / der update_spi_regs(threshold, injected_signal, t. | the_constant, out_mux)         |
|      | > UART                                         | 59 charge = 180                                         |                                |
|      | > utils                                        | 60 threshold = 2600                                     |                                |
|      | ♦ .gitignore                                   | 61 time_constant = 5                                    |                                |
|      | C hello world.c                                | 62 n_injections = 100                                   |                                |
|      | bello world py                                 | 63 monitor = 'sha'                                      |                                |
|      | interactive plot thread by                     | 64                                                      |                                |
|      | interactive_plot_tiread.py                     | 65 update_spi_regs(threshold, charge, time_constant,    | monitor)                       |
|      | Interactive_plot.py                            | $nit_count = 0$                                         |                                |
| (8)  | ambert.py                                      | 68 GPI0.output(INJECT. GPI0.HIGH) # inject_charge       |                                |
|      | prcamera_test.py                               | 69 time.sleep(0.0001)                                   |                                |
| 502  | > OUTLINE                                      | 70 if (GPI0.input(COMP)): # read latched co             | omparator output               |
|      | > TIMELINE                                     | 71 hit count = hit count + 1                            |                                |
| × 1  | ም master 😌 🙁 0 🛆 3 🛈 14 🛛 🖗 0                  | Ln 9, Col 1 Spaces: 2 UTF-8 CRLF {} Pytho               | n 3.11.964-bit 🤂 🛆 14 Spell 🗘  |

### Lab Course Details

- We have 6 setups for two students each (total 12 students)
- Location: FTD, Room 3.013, 3<sup>rd</sup> floor
- Time: Tuesday and Wednesday from 16h to 18h
- Call 69464 from the entrance (main or back) in case the FTD doors are closed
- Preparation (Important!)
  - Go to <a href="https://embedded-system-lab.readthedocs.io/en/latest/index.html">https://embedded-system-lab.readthedocs.io/en/latest/index.html</a> and read the documentation
    - Introduction
    - Software Environment
    - Embedded System Hardware
  - Read the AFE description at <a href="https://embedded-syste-lab.readthedocs.io/en/latest/afe.html">https://embedded-syste-lab.readthedocs.io/en/latest/afe.html</a> and work on the preparatory questions found in Exercise 0.
- Source code: <a href="https://github.com/silab-bonn/Embedded-System-Lab">https://github.com/silab-bonn/Embedded-System-Lab</a>

## Embedded-System-Lab General Purpose Input/Output Programming

\*\*\* + 0 0 2 0

## H. Krüger

### SILAB, University of Bonn

## General Purpose Input/Output Ports - GPIO

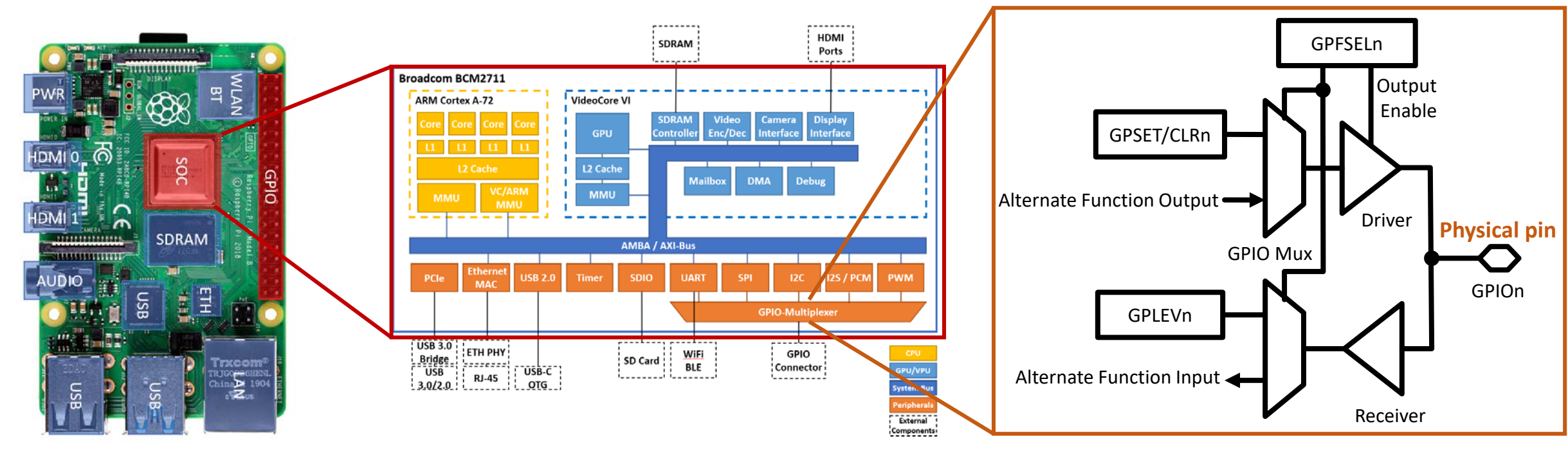

RPi 4B board

- Single board computer
- CPU, file storage
- Audio & Video
- Network

### SOC block diagram

- ARM based CPU
- VideoCore
- Peripheral I/O blocks

GPIO block diagram

- Basic input/output function
- Alternate functions (UART, I2C, SPI...)

### Programming the GPIO pins

### • GPFSEL register control the GPIO configuration

|       | GPIO Function Modes  |         |       | GPIO Function Select Register (GPFSEL0 @ 0x7E200000) |                       |      |         |
|-------|----------------------|---------|-------|------------------------------------------------------|-----------------------|------|---------|
| FSELn | Function             |         | Bit   | Field Name                                           | Description           | Туре | Default |
| 000   | Input                | default | 31-30 | -                                                    | Reserved              | R    | 0       |
| 001   | Output               |         | 29-27 | FSEL9                                                | Function Select GPIO9 | R/W  | 0       |
| 100   | Alternate function 0 |         | 26-24 | FSEL8                                                | Function Select GPIO8 | R/W  | 0       |
| 101   | Alternate function 1 |         | 23-21 | FSEL7                                                | Function Select GPIO7 | R/W  | 0       |
| 110   | Alternate function 2 |         | 20-18 | FSEL6                                                | Function Select GPIO6 | R/W  | 0       |
| 111   | Alternate function 3 |         | 17-15 | FSEL5                                                | Function Select GPIO5 | R/W  | 0       |
| 011   | Alternate function 4 |         | 14-12 | FSEL4                                                | Function Select GPIO4 | R/W  | 0       |
| 010   | Alternate function 5 |         | 11-9  | FSEL3                                                | Function Select GPIO3 | R/W  | 0       |
|       |                      |         | 8-6   | FSEL2                                                | Function Select GPIO2 | R/W  | 0       |
|       |                      |         | 5-3   | FSEL1                                                | Function Select GPIO1 | R/W  | 0       |

R/W 0

• GPSET/CLR register control the output state, GPLEV the input state

Function Select GPIO0

**FSELO** 

| GPIO Pin Output Set Registers (GPSET0 @ 0x7E20001C) |            |                                              |      |         |                        |
|-----------------------------------------------------|------------|----------------------------------------------|------|---------|------------------------|
| Bit                                                 | Field Name | Description                                  | Туре | Default |                        |
| 31-0                                                | SETn       | 1 = set pin to logic 1                       | R/W  | 0       | Set pin to high (3.3V) |
|                                                     |            |                                              |      |         |                        |
|                                                     | GPIO Pin C | Dutput Clear Registers (GPCLR0 @ 0x7E200028) |      |         |                        |

2-0

|      | GPIO Pin Input Level Registers (GPLEV0 @ 0x7E200034) |                                     |      |         |  |  |  |
|------|------------------------------------------------------|-------------------------------------|------|---------|--|--|--|
| Bit  | Field Name                                           | Description                         | Туре | Default |  |  |  |
| 31-0 | LEVn                                                 | 0 = pin n is low, 1 = pin n is high | R/W  | 0       |  |  |  |

| Bit  | Field Name | Description            | Туре | Default |  |
|------|------------|------------------------|------|---------|--|
| 31-0 | CLRn       | 1 = set pin to logic 0 | R/W  | 0       |  |

GPFSELn

Receiver

### How to access the GPIO registers

- Every register has a unique address (i.e. 0x7E200000)
- An access to the register reads or writes 32 bit
- I/O peripherals registers cannot be directly accessed from **user space** (security)
- Some mapping needs to be done between user (virtual) address space, bus and physical address space

|       | GPIO Function Select Register (GPFSEL0 @ 0x7E200000) |                       |      |         |  |  |
|-------|------------------------------------------------------|-----------------------|------|---------|--|--|
| Bit   | Field Name                                           | Description           | Туре | Default |  |  |
| 31-30 | -                                                    | Reserved              | R    | 0       |  |  |
| 29-27 | FSEL9                                                | Function Select GPIO9 | R/W  | 0       |  |  |
| 26-24 | FSEL8                                                | Function Select GPIO8 | R/W  | 0       |  |  |
| 23-21 | FSEL7                                                | Function Select GPIO7 | R/W  | 0       |  |  |
| 20-18 | FSEL6                                                | Function Select GPIO6 | R/W  | 0       |  |  |
| 17-15 | FSEL5                                                | Function Select GPIO5 | R/W  | 0       |  |  |
| 14-12 | FSEL4                                                | Function Select GPIO4 | R/W  | 0       |  |  |
| 11-9  | FSEL3                                                | Function Select GPIO3 | R/W  | 0       |  |  |
| 8-6   | FSEL2                                                | Function Select GPIO2 | R/W  | 0       |  |  |
| 5-3   | FSEL1                                                | Function Select GPIO1 | R/W  | 0       |  |  |
| 2-0   | FSELO                                                | Function Select GPIO0 | R/W  | 0       |  |  |

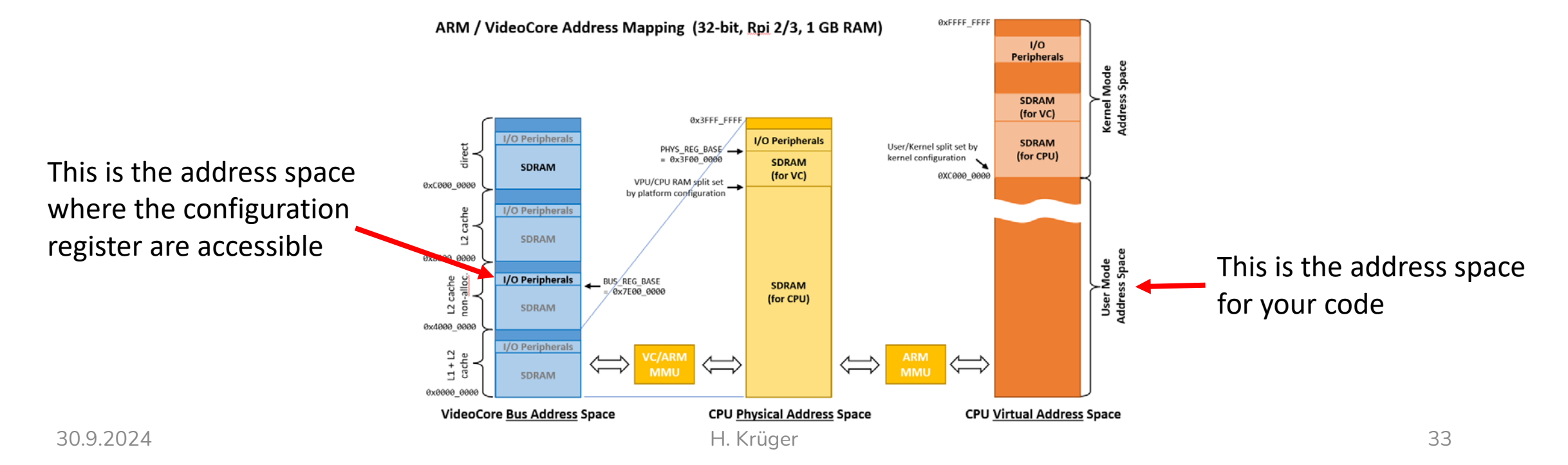

### GPIO Access Example Code (C)

| #define BUS_REG_BASE                                                                                     | 0x7E000000 // start address of the I/O peripheral register   | space on the VideoCore bus  |                             |  |  |  |  |
|----------------------------------------------------------------------------------------------------|--------------------------------------------------------------|-----------------------------|-----------------------------|--|--|--|--|
| #define PHYS_REG_BASE                                                                                    | 0xFE000000 // start address of the I/O peripheral register   | space seen from the CPU bus |                             |  |  |  |  |
| #define GPIO_BASE                                                                                        | 0x7E200000 // start address of the GPIO register space on t  | he VideoCore bus            |                             |  |  |  |  |
|                                                                                                    |                                                              |                             |                             |  |  |  |  |
| <pre>// calculate the GPIO re</pre>                                                                      | egister physical address from the bus address                |                             |                             |  |  |  |  |
| <pre>uint32_t gpio_phys_addr</pre>                                                                       | <pre>= GPIO_BASE - BUS_REG_BASE + PHYS_REG_BASE;</pre>       |                             |                             |  |  |  |  |
|                                                                                                    |                                                              |                             |                             |  |  |  |  |
| <pre>// get a handle to the p</pre>                                                                      | physical memory space                                        |                             |                             |  |  |  |  |
| if ((int file_descripto                                                                                  | r = open("/dev/mem", O_RDWR O_SYNC O_CLOEXEC)) < 0)          |                             |                             |  |  |  |  |
|                                                                                                    |                                                              |                             |                             |  |  |  |  |
| // allocate Virtual memo                                                                                 | ory (one page size) and map the physical address to a pointe | r                           |                             |  |  |  |  |
| void *gpio_virt_addr_pt                                                                                  | r = mmap(0, 0x1000, PROT_WRITE PROT_READ, MAP_SHARED, file_d | escriptor, gpio_phys_addr); |                             |  |  |  |  |
| // define memory pointer                                                                                 | // define memory nointer to access the specific registers    |                             |                             |  |  |  |  |
| gpfsel0 = (uint32 t*)((u))                                                                               | void *)gpio virt addr ptr + GPIO FSEL0):                     |                             |                             |  |  |  |  |
| gpset0 = (uint32 t*)((v)                                                                                 | void *)gpio virt addr ptr + GPIO SET0):                      |                             |                             |  |  |  |  |
| gpclr0 = (uint32 t*)((v))                                                                                | void *)gpio virt addr ptr + GPIO CLR0):                      |                             |                             |  |  |  |  |
|                                                                                                    |                                                              |                             |                             |  |  |  |  |
| <pre>// main() block: define</pre>                                                                       | GPI027 as output and toggling it once and cleanup            |                             |                             |  |  |  |  |
| *gpfsel2 = 0x001 << (7 *                                                                                 | * 3); // output mode: FSEL[3:0] = 0x001, GPI027 FSEL field s | tarts a bit 7               |                             |  |  |  |  |
| *gpset0 = 1 << 27;                                                                                       | // set output to '1'                                         | C codo                      |                             |  |  |  |  |
| <pre>sleep(1);</pre>                                                                                     |                                                              | C-coue                      |                             |  |  |  |  |
| *gpclr0 = 1 << 27;                                                                                       | // set output to 'O'                                         | • (Almost) a                | as close to direct hardware |  |  |  |  |
| // clean-up                                                                                              |                                                              |                             |                             |  |  |  |  |
| *gpfsel2 = 0;                                                                                            | <pre>// set default mode (all input)</pre>                   | programmi                   |                             |  |  |  |  |
| munmap(gpio_virt_addr_ptr, 0x1000); // free allocated memory <ul> <li>Fast and small compiled</li> </ul> |                                                              |                             |                             |  |  |  |  |

H. Krüger

### GPIO Access Example Code (Python)

| <pre># import the library and define the prefix for using</pre>                                                                                                 | its members                                                                                                    |
|----------------------------------------------------------------------------------------------------|----------------------------------------------------------------------------------------------------|
| import RPi.GPIO as GPIO                                                                                                    |                                                                                                    |
| <pre># tell the library to use pin numbers according to the<br/>GPIO.setmode(GPIO.BCM)</pre>                                                                    | e GPIO naming                                                                                                    |
| # define GPI027 as an output                                                                                                    |                                                                                                    |
| GPIO.setup(27, GPIO.OUT)                                                                                                    |                                                                                                    |
| <pre># toggle the output state GPI0.output(27, GPI0.HIGH) time.sleep(1) GPI0.output(27, GPI0.LOW) # set GPI0 configuration back to default GPI0.cleanup()</pre> | Python code                                                                                                    |
|                                                                                                    | <ul> <li>Less lines of (user) code</li> <li>Registers access (memory mapping, register addresses etc.)<br/>hidden in precompiled libraries (black box again)</li> <li>Module implementation uses similar C-code as shown with</li> </ul> |
|                                                                                                    | the previous example                                                                                                    |

### Alternate GPIO Functions

- Data communication beyond simple pin toggling
- Various serial bus protocols (implemented in HW)

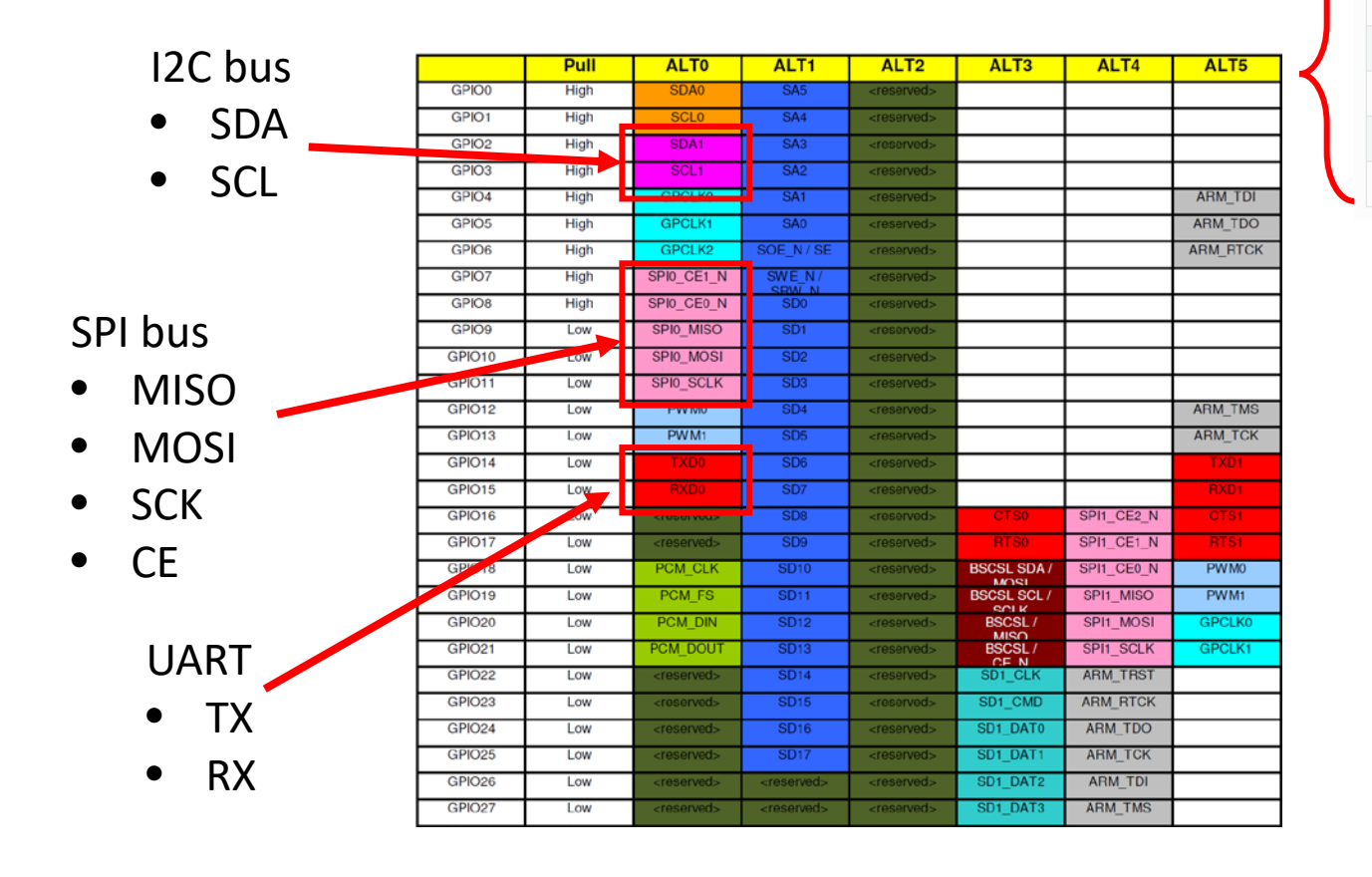

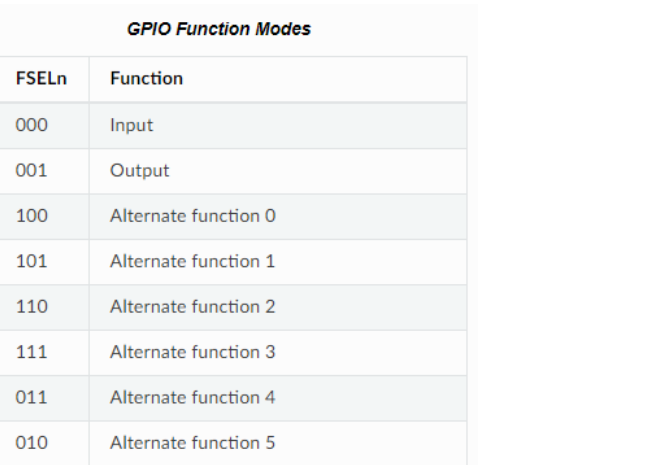

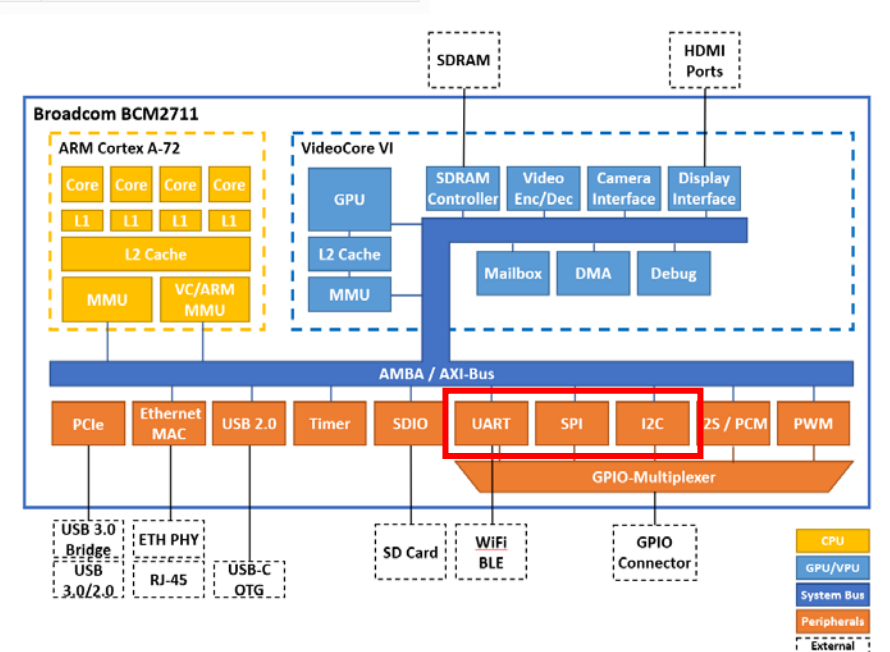

Components

## Universal Asynchronous Receive and Transmit (UART) Bus

- Serial data transfer between two devices
  - TX device A → RX device B
  - RX device A 🗲 TX device B
  - Independent sending and receiving
- Asynchronous communication
  - Both devices need same baud rate setting
    - Typical baud rates: 9600 bit/s up to 115200 bits/s
  - Additional control bits
    - START (always low)
    - STOP (always high, var. lengths)
    - PARITY (optional: ODD or EVEN or NONE)
  - 8-bit data symbols (typical)
- Popular standard used for
  - General lab equipment
  - Microcontroller
  - Debug port
  - Terminal to mainframe communication (1970's)

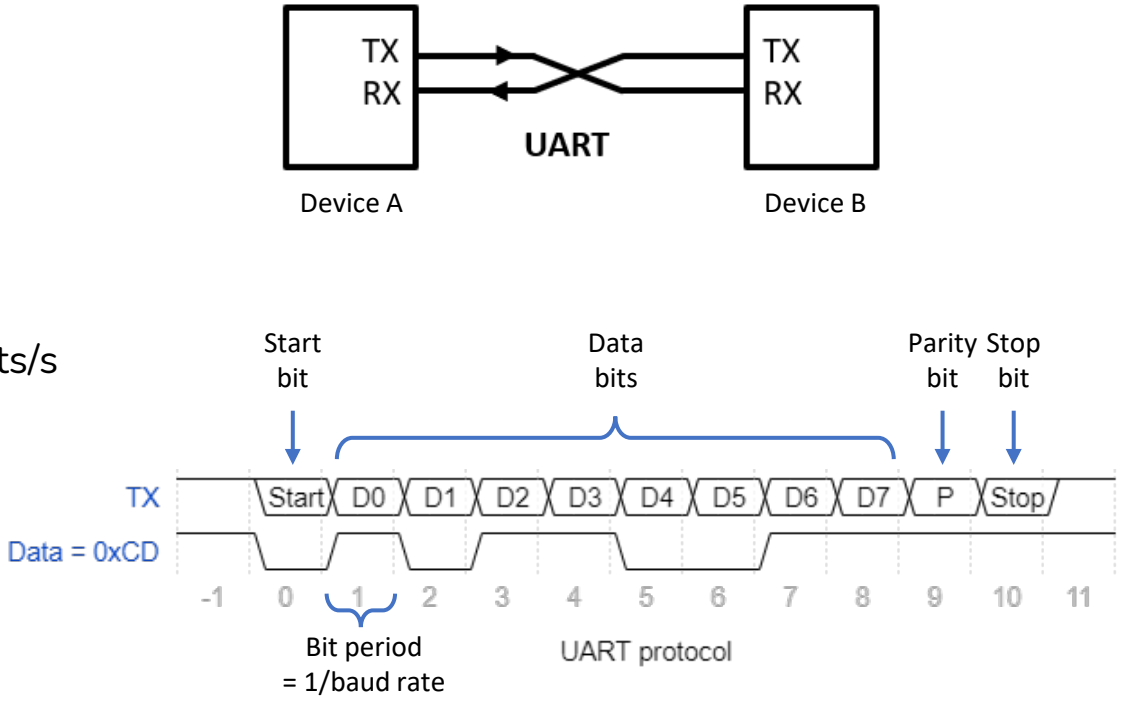

### UART Example Code

import serial
import time
ser = serial.Serial('/dev/ttyS0', 115200)
ser.reset\_input\_buffer()
while True:
 if (ser.inWaiting() > 0):
 data\_str = ser.read(ser.inWaiting()).decode('ascii')
 print("Received:", data\_str)
 key = input("Transmit: ").encode()

ser.write(key)

ser.flush()

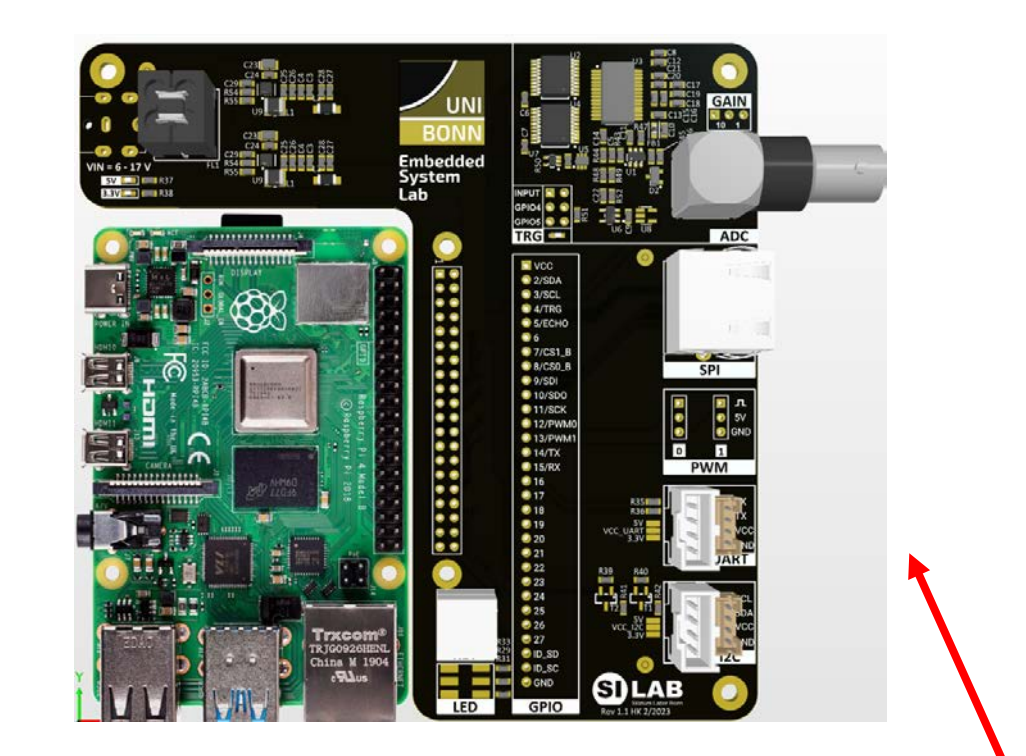

Connect TX line to RX line (loopback) Check TX signal with scope

## Serial Peripheral Interface (SPI) Bus

- Serial bus which typically uses four wires:
  - MOSI (SDI), data line from master to slave (master out, slave in)
  - MISO (SDO), data line form slave to master (master in, slave out)
  - SCLK, clock line from master to slave(s)
  - CS\_B, chip select line (active low, one per slave, or single for daisy-chained slaves)

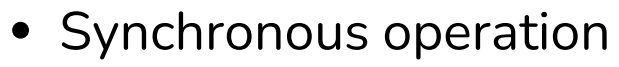

• Data line synchronized to a clock signal

 MOSI
 D9 (D8 (D7 ) D6 ) D5 (D4 ) D3 (D2 ) D1 (D0 /

 MISO
 (R9 ) R8 (R7 ) R6 (R5 ) R4 (R3 ) R2 (R1 ) R0 )

 CS\_B
 (R1 ) R0 )

 SCLK
 (R1 ) R0 )

• Main interface between Raspberry Pi base board and external modules (RJ-45 / CAT cable)

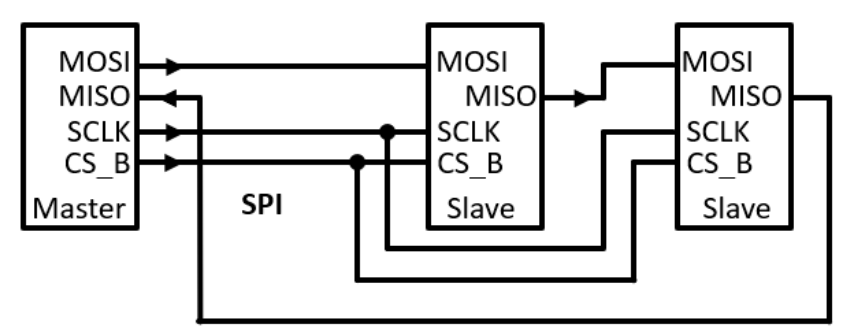

SPI master with two slaves

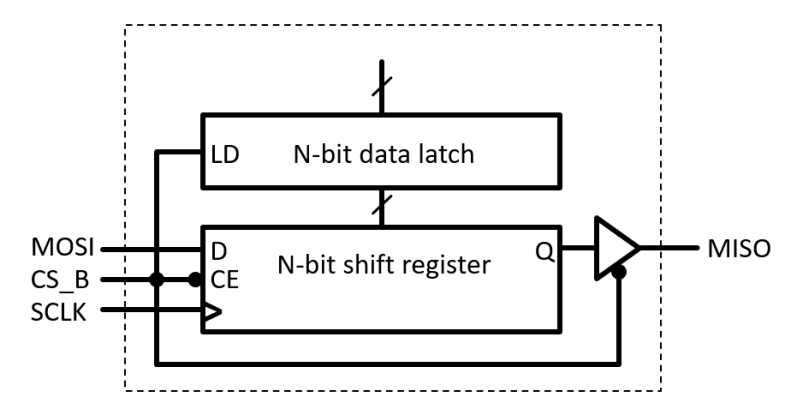

SPI interface details

- Serial shift register
- Data latch
- Output buffer (tri-state)

### SPI Bus Access Example Code (Python)

Bit-bang implementation

- Use GPIO pins in input/output mode
- Implement toggling in SW

import RPi.GPIO as GPIO # import the Library GPIO.setmode(GPIO.BCM) # use pin numbers according to the GPIO naming SCK = 11 GPIO.setup(SCK, GPIO.OUT) GPIO.output(SCK, GPIO.LOW) SDO = 10 GPIO.setup(SDO, GPIO.OUT) GPIO.output(SDO, GPIO.LOW) CS0\_B = 8 GPIO.setup(CS0\_B, GPIO.OUT) GPIO.output(CS0\_B, GPIO.HIGH) # start transfer

### # start transfer

GPI0.output(CS0\_B, GPI0.LOW)
for i in reversed(range(num\_bits)):
 GPI0.output(SD0, 0x01 & (data >> i))
 GPI0.output(SCK, GPI0.HIGH)
 GPI0.output(SCK, GPI0.LOW)
# end of transfer
GPI0.output(CS0 B, GPI0.HIGH)

GPIO.cleanup() # set GPIO configuration back to default

Alternate GPIO function implementation

- Use GPIO alternate function (spidev library)
- Bit toggling implemented in dedicated peripheral HW block

```
import spidev # SPI module using GPIO alternate function
spi = spidev.SpiDev() # initialize Python module
spi.open(0,0) # open device 0 at bus 0
data_array = [0xf0, 0x00, 0x0f]
spi.xfer(data_array)
spi.close() # clean-up
```

## Backup

### Embedded-System-Lab Base Board Schematic

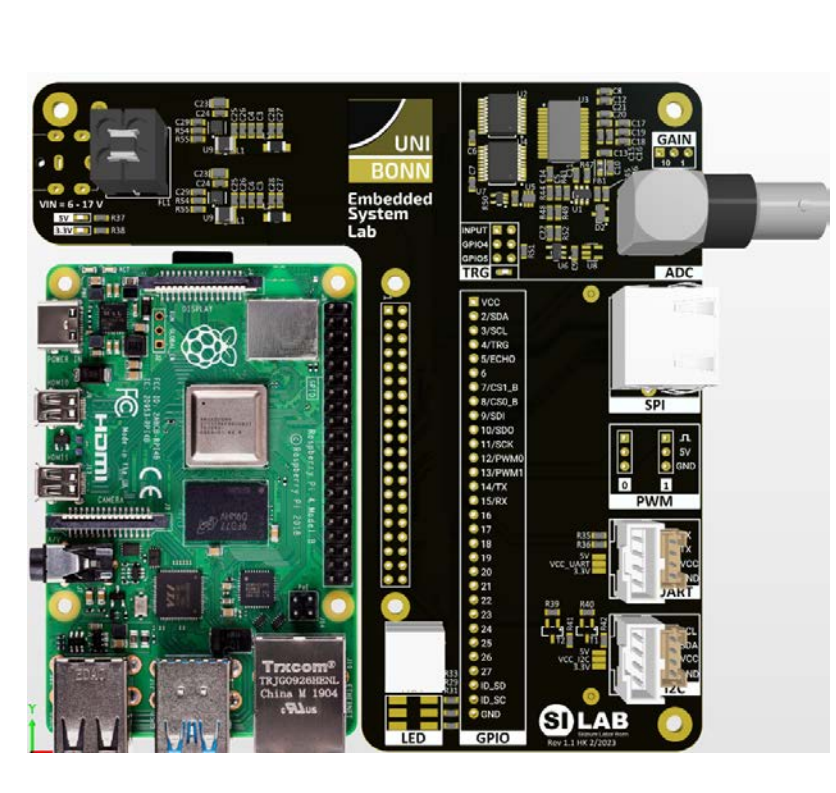

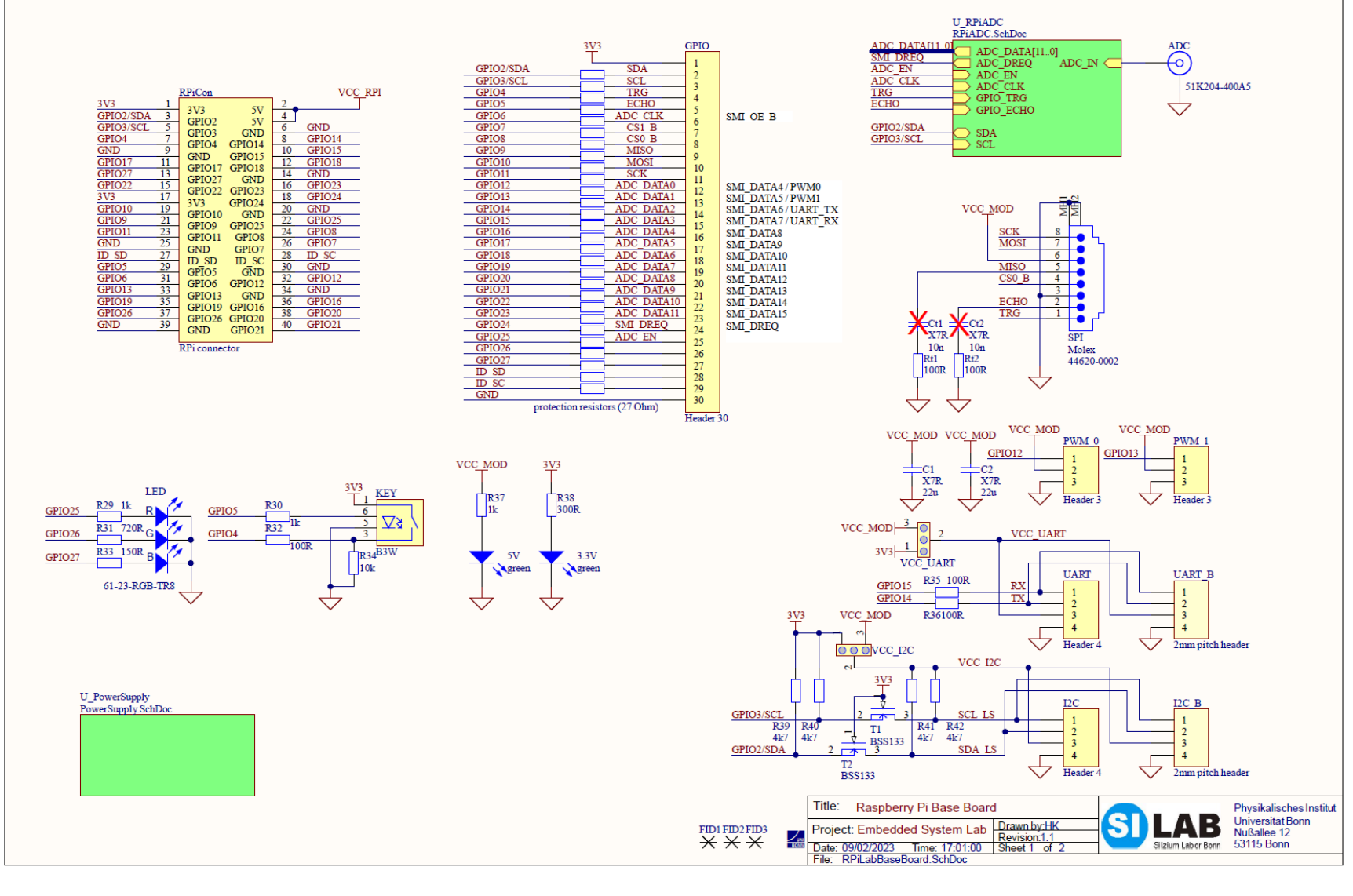

## **GPIO** Connector

- GPIO pins 2-27
- 3.3 V CMOS levels
- 3.3 volt supply pins (outputs)
- 5 V power supply input (VCC\_RPI)
- Some GPIO have special (fixed) functions (ID\_SA, ID\_SC)

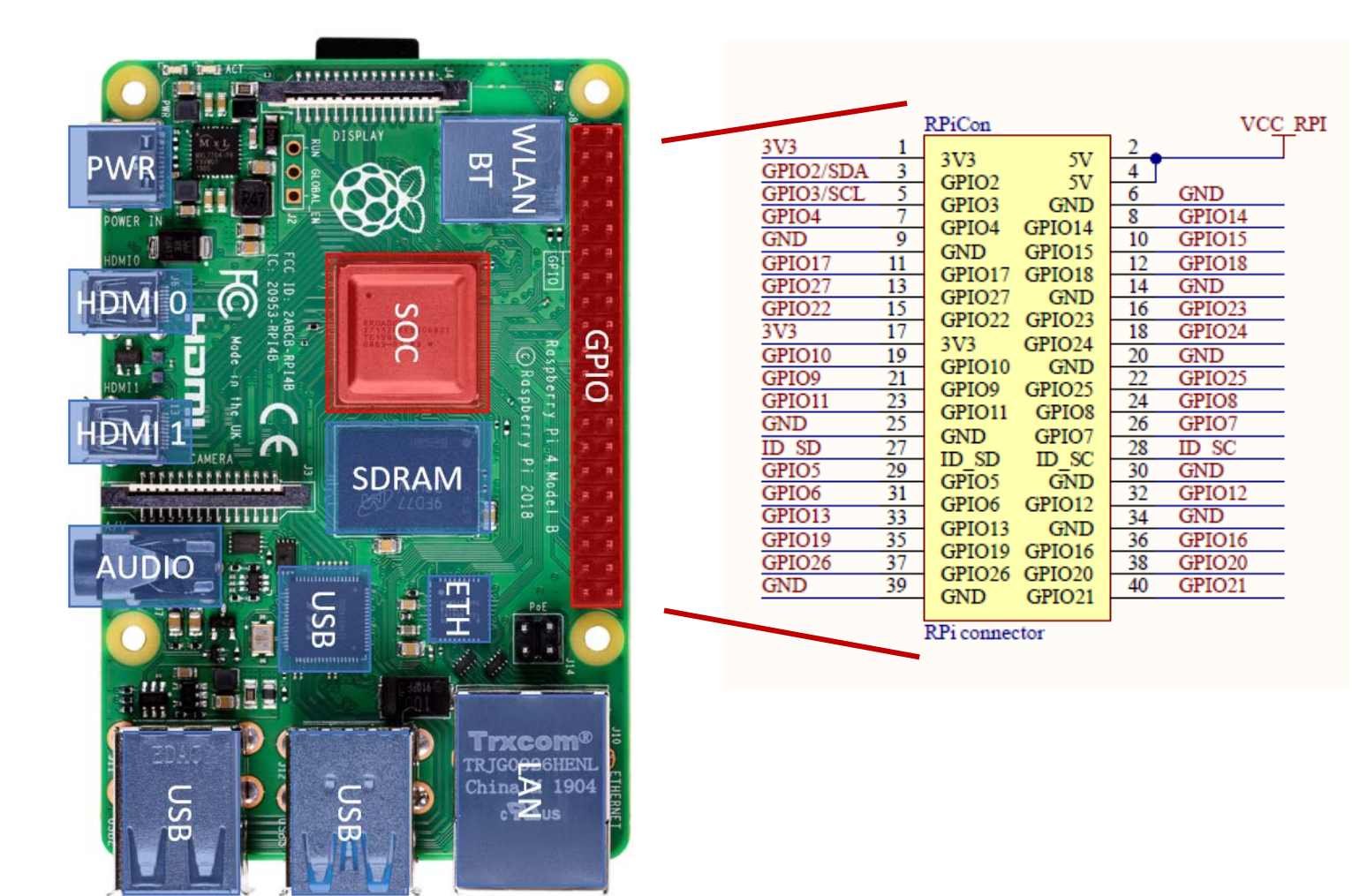

## Main Interface between Base Board and Modules

- Patch cable with RJ-45 connectors
- Serial Peripheral Interface (SPI)
  MOSI, MISO, SCLK, CS\_B
- Two additional GPIO signals
  - TRG, ECHO
  - Async. Signals
- 5.5 V power supply

| GPIO<br>pin | Function<br>Name | Description                   |
|-------------|------------------|-------------------------------|
| 4           | TRG              | Send trigger to module        |
| 5           | ECHO             | Receive response from module  |
| 8           | CS_B             | SPI chip select               |
| 9           | MISO             | SPI data from slave to master |
| 10          | MOSI             | SPI data from master to slave |
| 11          | SCK              | SPI clcok                     |

### **GPIO** signal mapping

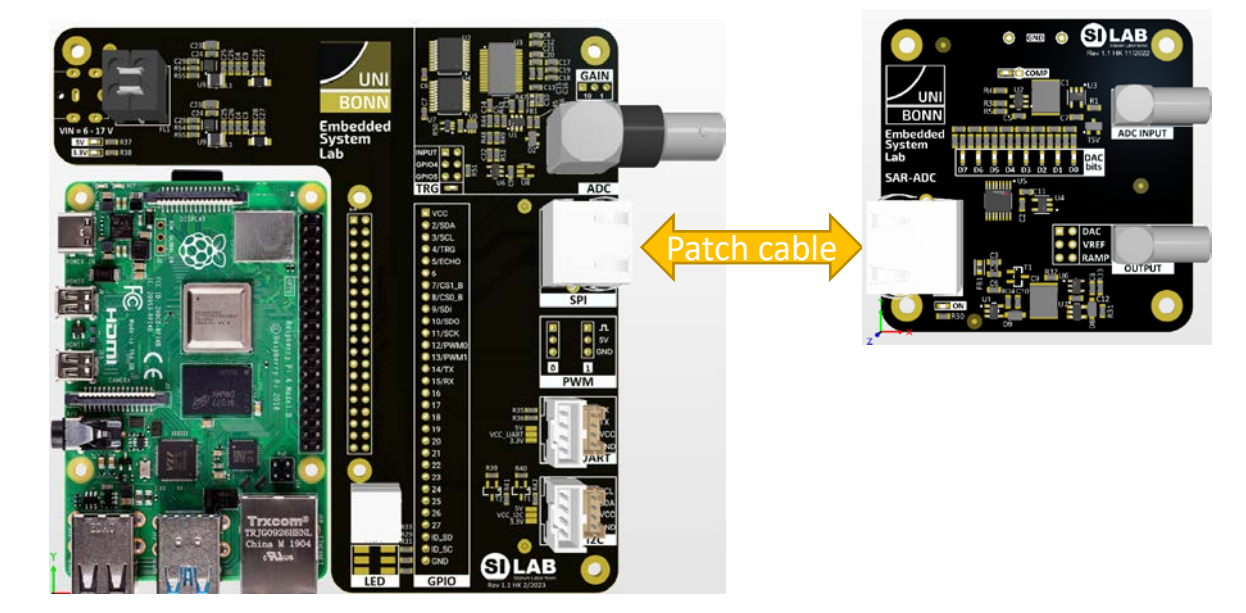

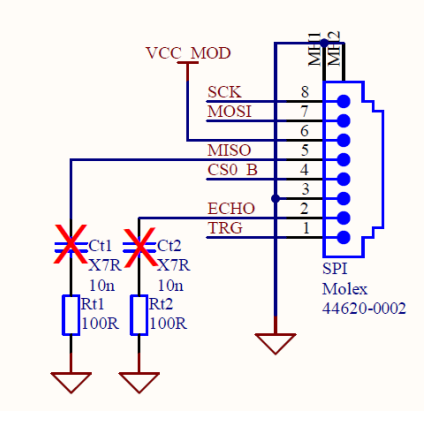

### SPI connector pinout

### 30.9.2024

### Serial Peripheral Interface Bus - SPI

- Serial bus which typically uses four wires:
  - MOSI (SDI), data line from master to slave (master out, slave in)
  - MISO (SDO), data line form slave to master (master in, slave out)
  - SCLK, clock line from master to slave(s)
  - CS\_B, chip select line (active low, one per slave, or single for daisy-chained slaves)

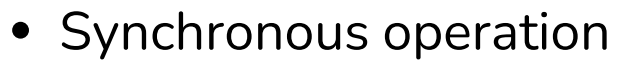

• Data line synchronized to a clock signal

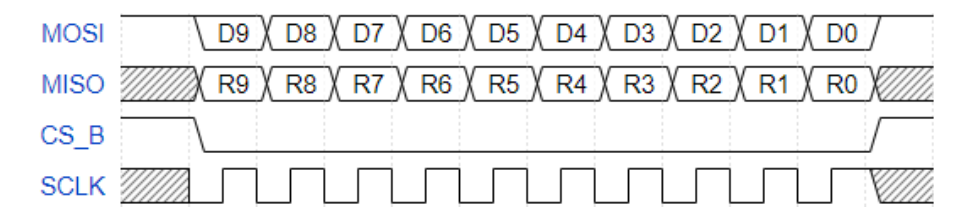

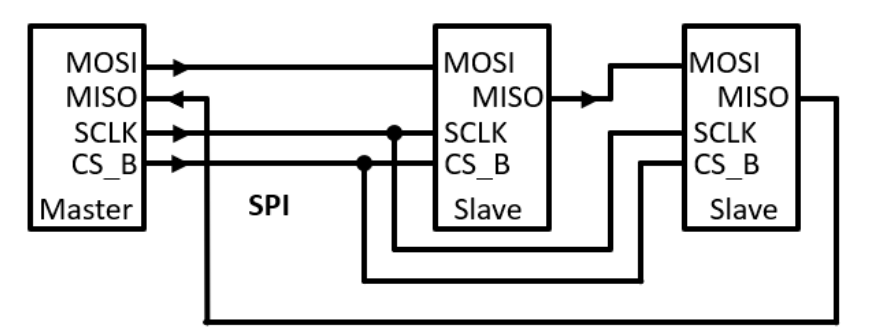

SPI master with two slaves

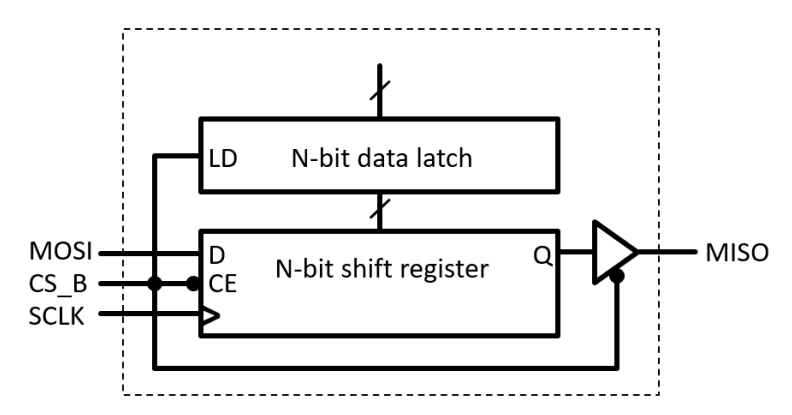

SPI interface details

- Serial shift register
- Data latch
- Output buffer (tri-state)